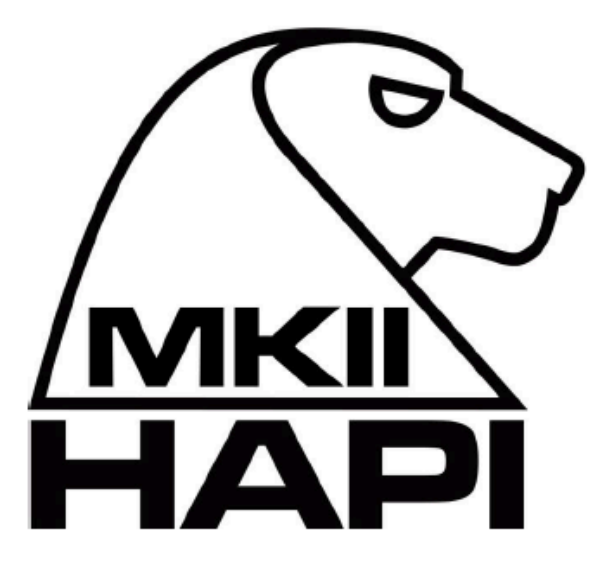

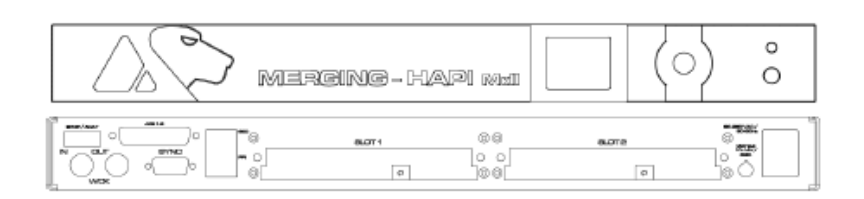

# Hapi MKII User Manual

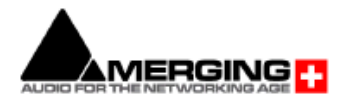

Revision 0.01 19/03/2021

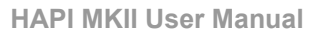

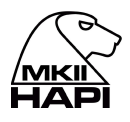

| Introduction to HAPI MKII                   | 1  |
|---------------------------------------------|----|
| HAPI MKII - Block Diagram                   | 3  |
| Assembling the Rack Mount ears              | 4  |
| ラックマウント用アダプタをフロントパネルに取り付ける場合                | 4  |
| ラックマウント用アダプタをバックパネルに取り付ける場合                 | 4  |
| Hapi を取り付けるラックについて                          | 4  |
| HAPI MK II - Power ON                       | 5  |
| 電源ケーブルの取り付け                                 | 5  |
| Hapi DC power input                         | 5  |
| Hapi power up mode selection                | 6  |
| Hapi の電源を入れる                                | 6  |
| HAPI MKII - OLED screen interface           | 7  |
| Hapi Menu Hierarchy                         | 7  |
| Screen Navigation                           | 8  |
| Home Screen                                 | 8  |
| Volume Menu                                 | 9  |
| Meters Menu                                 | 9  |
| A/D Meters Sub-Menu (Meters)                | 9  |
| D/A Meters Sub-Menu (Meters)                | 9  |
| Input Levels Sub-Menu (Meters)              | 10 |
| Output Levels Sub-Menu (Meters)             | 10 |
| Meters Setting Menu                         | 11 |
| I/O Menu & Sync Sub-Menu (I/O)              | 11 |
| Refs Sub-Menu (I/O)                         | 12 |
| Timecode Sub-Menu (I/O)                     | 13 |
| Status Sub-Menu (I/O)                       | 13 |
| PreAmp Menu                                 | 14 |
| Setup Menu                                  | 16 |
| Formats Menu (Setup)                        | 16 |
| Routing Menu (Setup)                        | 18 |
| Modules Menu (Setup)                        | 20 |
| Headphone Menu                              | 21 |
| Modules: MADI Sub-Menu                      | 22 |
| Modules: A/D Sub-Menu                       | 22 |
| Modules: ADA Sub-Menu                       | 23 |
| Modules: D/A Sub-Menu                       | 23 |
| Modules: PT64 Sub-Menu                      | 24 |
| Modules: Loopback(非表示のメニューでDebug時にのみ使用できます) | 25 |
| Presets Menu (Setup)                        | 25 |
| System (Setup)                              | 26 |
| Network Menu (Setup)                        | 27 |
| ERROR Menu                                  | 28 |
| EXIT Menu                                   | 29 |
| Manage Mic PREs from Pro Tools              | 30 |
| Use Horus-HAPI MIDI din                     | 31 |

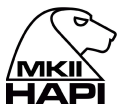

| HAPI MKII - Firmware Update Procedure                             | 32 |
|-------------------------------------------------------------------|----|
| HAPI - Troubleshooting                                            | 36 |
| Hapi on screen Error Report                                       | 36 |
| How to provide Merging Support with a Hapi MKII Debug Report file | 38 |
| Firewall and Antivirus                                            | 38 |

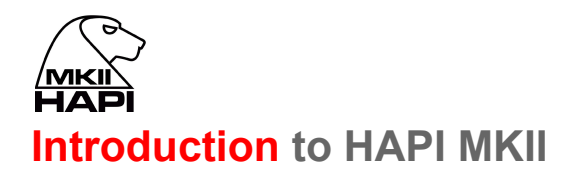

#### Modular by Design

ギリシャ神話では Hapi は Horus の息子です。Hapilは、最も柔軟で透明性の高いオーディオインターフェースと して生まれ、父親と同じRAVENNA/AES67を提供します。Hapilは小規模なシステムに最適なプライマリイン ターフェースであると同時に、Horusを使用したシステムの究極のアクセサリーでもあります。Hapilは、オーディ オ I/O チャンネルの柔軟性を提供するように設計されており、小さなフォームファクターで前例のないレベルの 品質を提供します。

8チャンネルのAES-EBU I/Oに加えて、8chのADATまたは2chのSPDIF I/O(TOSLINK)、2つのネットワーク・ インターフェース, AD8D/AD8P, DA8/DA8P, MADI, PT64オプション カード用の2つのスロットを標準で装備し ています。Hapilはオプションカードを完全に搭載すると、1FSで88入力、90出力を達成することができます。ステ レオヘッドフォン モニタリングを含むと、入力チャンネルよりも出力チャンネルが2ch多くなっています。

### **Route Signal Anywhere**

Hapilは、どのような入力でも、必要に応じて任意の数の出力に同時にルーティングできるように設計されています。ローカルで、またWebブラウザを使用したリモートアクセスでアクセスできるルーティングページにより、Hapi はスタジオでのシグナルフロー管理を行えます。

### **Green Built**

環境に配慮した Hapi は消費電力を最小限に抑えるよう、細心の注意を払って設計されています。すべての チャンネルにファンタム電源を供給するフル装備の Hapi でも、約30Wしか電力を消費せず、キッチンの照明よ りも手頃な電気代で使用できます。

### HAPI MKII Key Features

- Up to 88 inputs and 90 outputs @1FS
- 8x AES/EBU + 8x ADAT or 2x SPDIF (Optical)
- Standard modules support 44.1kHz to 192kHz and Premium up to DXD/DSD256.
- · Signal routing from any input to any combination of outputs
- RAVENNA/AES67 Compatible (Hapi MKII supports Network redundancy and Network Switch mode)
- Browser-based remote access using any web enabled device
- AC or DC power supply options
- Modular design for additional analog and Digital I/O
- Near-zero latency from in to out (<1ms)
- Main rotary control button
- ST2022-7 Support (Seamless Protection Switching)
- Network Switch mode support (allowing daisy chain for an extra network device)
- Additional Roll Off filters
- Per channel DA Trims level and polarity support
- Per channel Headphones Trims level and polarity support
- Routing support with per channel support
- Mastering grade Headphone Amp
- Powerful Headphone Amp suitable for ultra-low to very high impedance headphones.
- Headphones DSD volume support (DSD64, DSD128, DSD256)
- Headphones DSD256 support
- OLED display for local control access

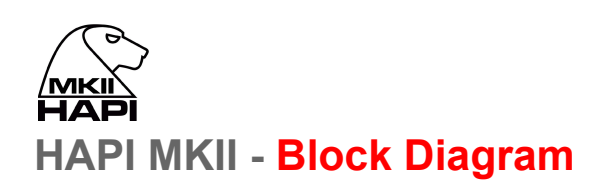

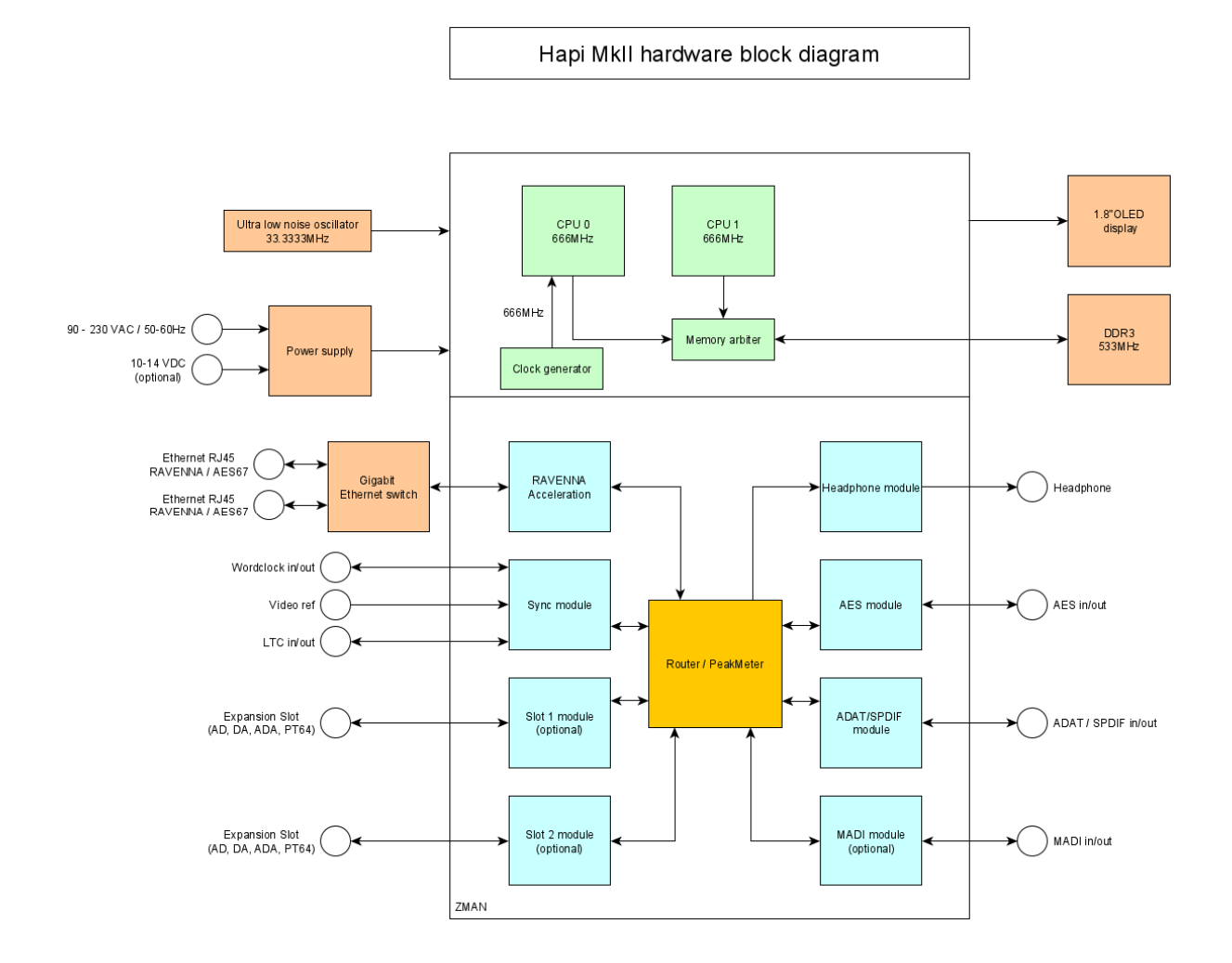

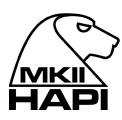

# Assembling the Rack Mount ears

Hapi にはEIAラックマウント用のアダプタが付属しています。 これらは簡単にユニットに取り付けることができます。

ラックマウント用アダプタをフロントパネルに取り付ける場合

- 1. ユニットの電源を落とした状態で作業を行ってください。
- 2. 8個の M3x5 ネジをサイドパネルから外してください(片側4箇所)。
- 3. ラックマウント用アダプタを下図の位置に取り付けます。

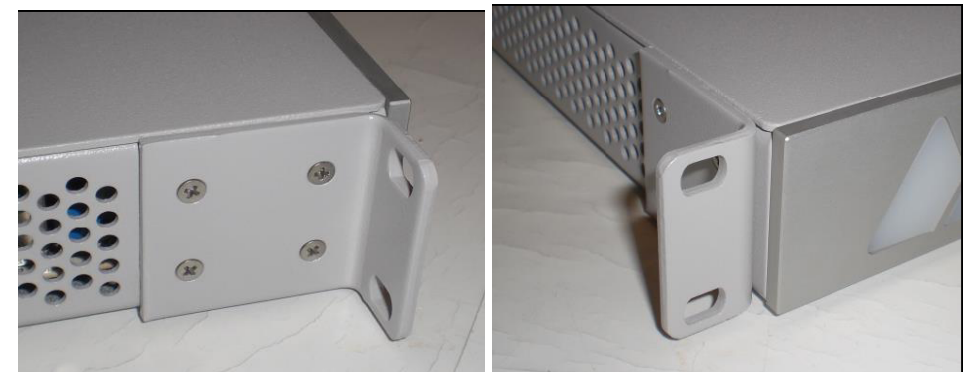

4. 取り付けには付属の M3x8 のネジを使用してください。

ラックマウント用アダプタをバックパネルに取り付ける場合

- 1. ユニットの電源を落とした状態で作業を行ってください。
- 2. ラックマウント用アダプタを下図の位置に取り付けます。

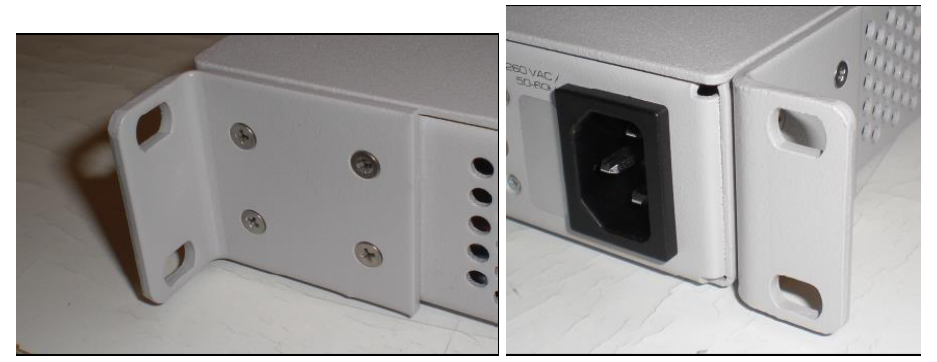

3. 取り付けには付属の M3x8 のネジを使用してください。

### Hapi を取り付けるラックについて

ラック内のスペースが限られているため、複数のHapiまたはHorusユニット間の適切な間隔(および順序)は、 ユニットの温度に大きな影響を与えます。Merging社は、Hapiの消費電力を可能な限り最適化するためにかな りの時間を費やしてきましたが、ユニットは平均30Wを消費しています。この消費によって発生する熱を逃がす には、ユニット周辺の空気の流れや自然な空気の対流に大きく依存します。

高負荷のHorusユニット(ユニットあたり3つ以上のI/Oアナログモジュール)またはHapiユニット(ユニットあたり2つのI/Oアナログモジュール)では、他の発熱体が存在しない場合、デバイスの十分な冷却を確保するために、 各ユニットの上に10の空間を設けることをMerging社は推奨しています。

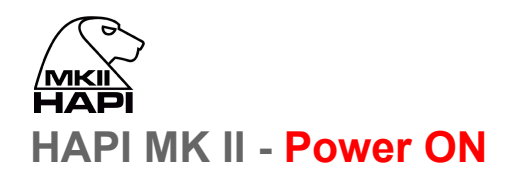

電源ケーブルの取り付け

Hapi は 80-240V, 50-60 Hz で動作します。過剰な電圧はHapi本体に深刻なダメージを与えるので、AC電源がHapi本体の電圧と一致していることを確認してください。電源を接続する際には、Hapiユニットに付属のケーブルを使用し、アース付きのコンセントに接続してください。

安全性とEMCの理由から、またオーディオのハムを防ぐために、システムは適切にアースされている必要があります。電源に標準的な3ピンソケットがない場合は、システムを他の適切な方法で接地する必要があります。

オプションとしてDC電源(10-14V)からの電源供給も可能です。

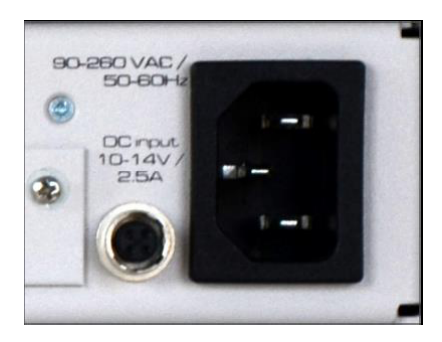

## Hapi DC power input

HapilにはDC入力機能を装備することができます。このオプションを注文した場合、AC電源コネクタの左側に4 ピンコネクタ(HR10A-7R-4S)が取り付けられます。また、相手側のヒロセ HR10-7P-4Pが付属します。 このコネクタのピン配列は以下の通りです。

- Pin 1:GND
- Pin 4:12V
- Pin 2, 3:未接続

DC電源入力は10V~14V、最大消費電力は30Wです。

オプションとして、外付けのAC/DC30Wコンバーターが用意されており、適切なコネクターがすでに取り付けられています。製品コードは PSU-AC/DC-30W です。

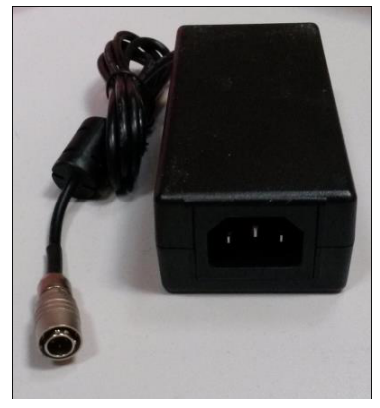

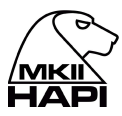

#### Hapi power up mode selection

Hapiは、バックプレーン上のジャンパーで2つの電源投入モードを選択可能です。

- ノーマルオペレーション:電源ボタンを押すとHapiがオンになり、ボタンを5秒以上押すとシャットダウンします。
- Always ON オペレーション:電源インレットケーブルが接続されるとすぐにHapiがオンになります。電源ボタンを押してON/OFFすることはできません。

モードの選択は、Hapiのバックプレーン上のジャンパーJ13を使って行うことができます。

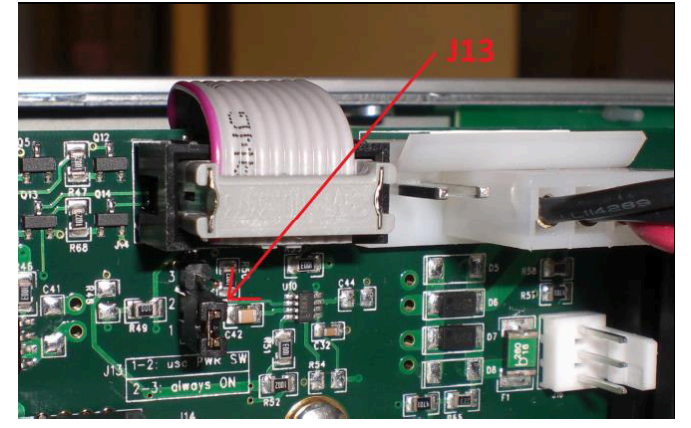

Jumper J13 ピン位置:

- 1-2:ノーマル オペレーション
- 2-3: Always ON オペレーション

工場出荷時は ノーマル オペレーション になっています。

Hapi の電源を入れる

1. フロントパネルの電源ボタンを押してください。

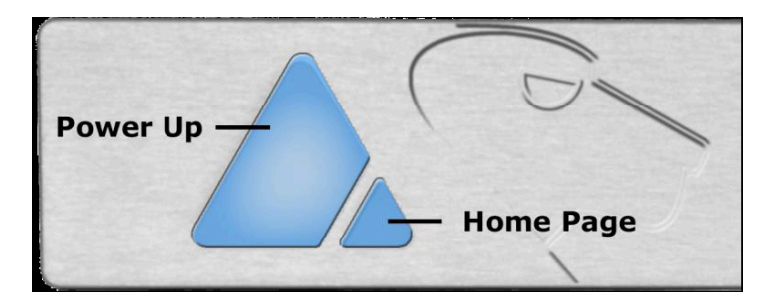

Note:電源ボタンを押しながら、小さな三角形のホームページボタンを押すと、メンテナンスモードで起動します。このモードはファームウェアの更新時に使用します。

ホームボタンのみを押すと、OLEDで選択された項目がない場合は、Hapiのホームページに戻ります。

- 2. Hapiのフロントパネル ボタンが点灯します。パネルボタンの光が安定しておらず、点滅しているように 見える場合は、故障状態を示している可能性があり、直ちにシャットダウンしてください。
- 3. Hapiが完全に起動し、メインホーム画面が表示されるまでお待ちください。

# HAPI HAPI HAPI MKII - OLED screen interface

# Hapi Menu Hierarchy

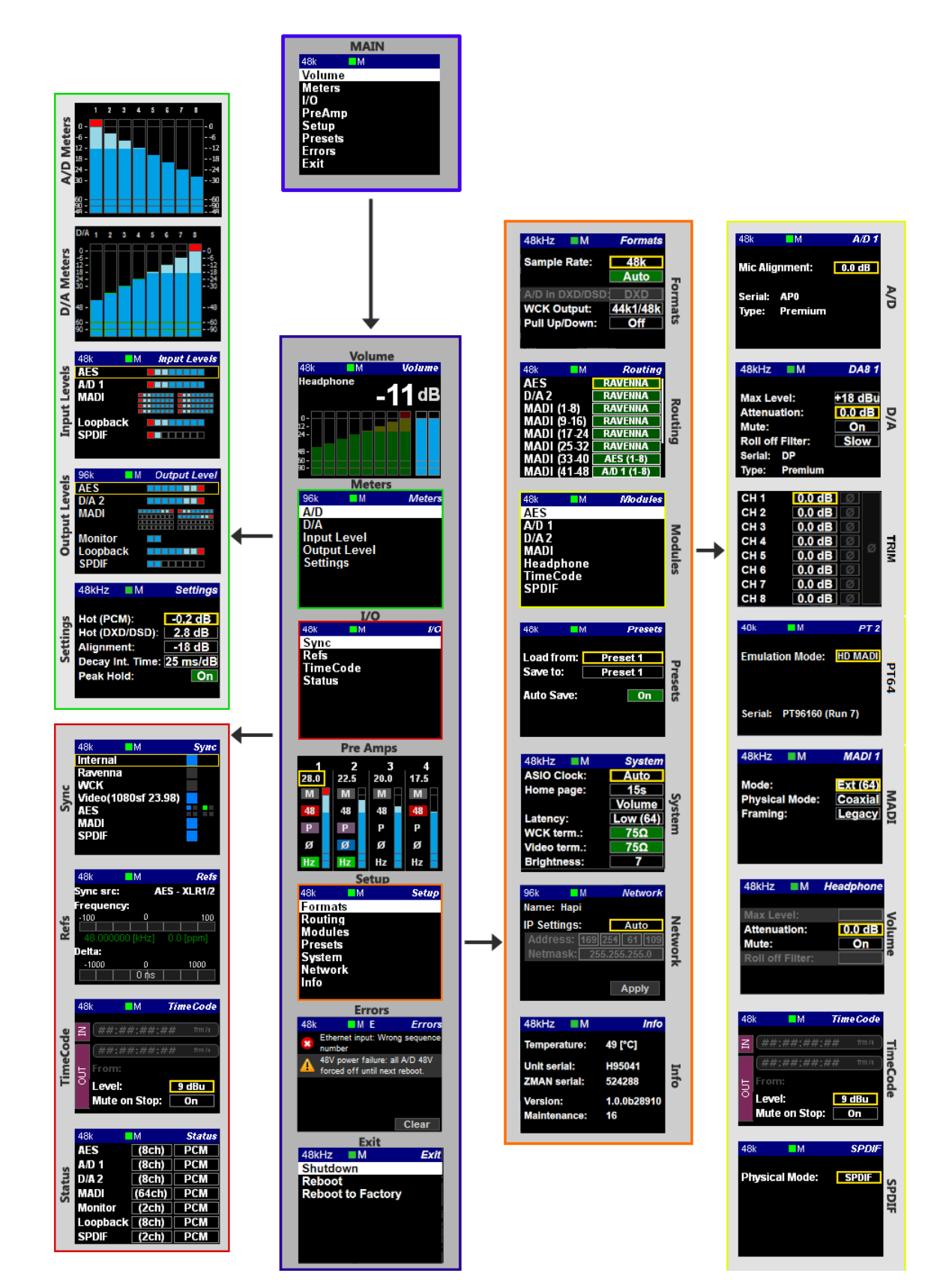

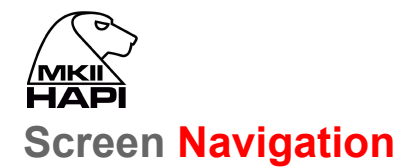

ロータリー コントロールは、OLEDスクリーン上でナビゲーションをコントロールします。

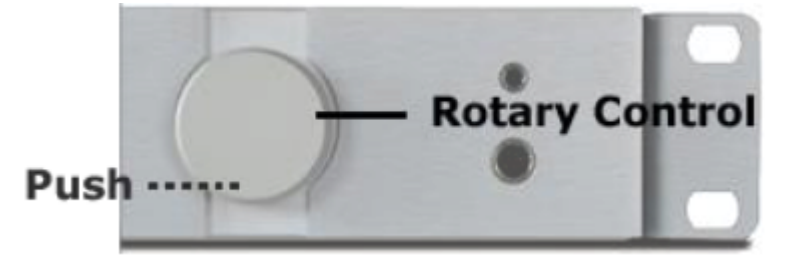

| ロータリーコントロール | ロータリーコントロールのホイールを右から左に回すと、利用可能なメニューが<br>表示されます。メニューを確認するには、ロータリーコントロールのボタンを押し<br>てください。サブメニューを開いたり、入力した値を確定したりします。<br>ロータリー・コントロールでは、モニタリング(ヘッドフォンまたはDA)のレベル<br>や、選択したマイク プリアンプ のゲインをコントロールすることができます。 |
|-------------|----------------------------------------------------------------------------------------------------|
| 押す          | メニュー項目の選択を確定したり、入力した値を確定したりします。                                                                                                    |
| 長く押す        | 前の画面に戻るには、ロータリーコントロールを1秒間押し続けます。ロータ<br>リーコントロールをさらに長く押し続けると、Hapiのメインホーム画面に戻りま<br>す。                                                                                                    |

# **Home Screen**

Hapiがブートシーケンスを完了した後に表示される画面です。ここから、Hapiの設定や使用に関する他のすべてのメニューに移動することができます。ホーム画面に戻りたいときは、ロータリーコントロールボタンを1秒間長押しすることで、この画面に戻ることができます。この画面では、Hapiメニューの8つのセクション(Volume, Meters, I/O, PreAmp, Setup, Presets, Errors, Exit)にもアクセスできます。

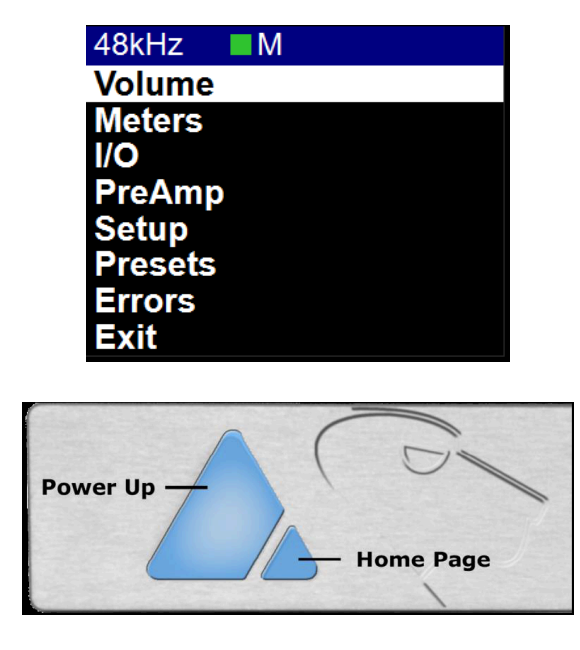

フロントパネルの小さなピラミッド型のボタンを押すと、OLEDで何も選択されていない場合、Hapiのホームページが表示されます。

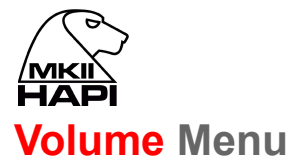

Volume メニューでは、ロータリーコントローラーによって制御されるアナログ出力モジュールを決定します。また、選択したモジュールの出力メーターも表示されます。

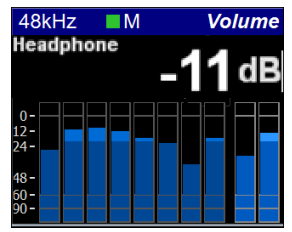

ロータリーコントローラーを押すと、どのアナログモジュールのボリュームをコントロールするかを選択することが できます。

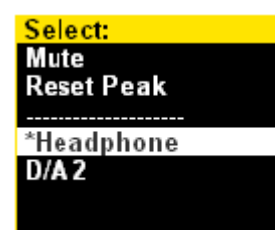

2つのDAカードを装備している場合で、両方のDAをコントロールしたい場合は、DA1+DA2を選択してください。

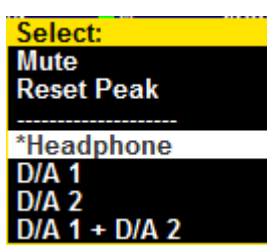

# **Meters Menu**

Metersメニューは、Hapiで利用可能な入力または出力モジュールのメータリングを表示する場所です。

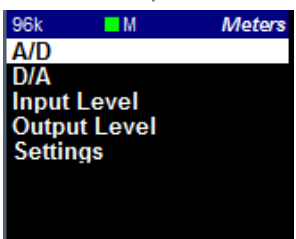

#### A/D Meters Sub-Menu (Meters)

A/D ページでは、利用可能な入力ごとにVUメーターが表示されます。A/Dモジュールが1枚の場合は8つのメーターが、2枚の場合は16のメーターが表示されます。

#### D/A Meters Sub-Menu (Meters)

D/A ページでは、利用可能な出力ごとにVUメーターが表示されます。D/Aモジュールが1枚の場合は8つのメーターが、2枚の場合は16のメーターが表示されます。

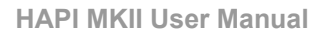

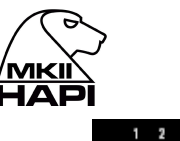

|                      | 1 | 2 | 3 | 4 | 5 | 6 | 7 | 8 |                |
|----------------------|---|---|---|---|---|---|---|---|----------------|
| 0 -                  |   |   |   |   |   |   |   |   | - 0            |
| -6 -                 |   |   |   |   |   |   |   |   | 6              |
| 12 -                 |   |   |   |   |   |   |   |   | 12             |
| 18 -                 |   |   |   |   |   |   |   |   | 18             |
| 24 -                 |   |   |   |   |   |   |   |   | 24             |
| 30 -                 |   |   |   |   |   |   |   |   | 30             |
| 60 -<br>90 -<br>49 - |   |   |   |   |   |   |   |   | 60<br>90<br>48 |

## Input Levels Sub-Menu (Meters)

Input ページは、Hapiに搭載されているモジュールの入力メーターを表示します。このページでは入力チャンネルごとに1つの Led のメーターが表示されます。

|      | 48k   | M                 | Input Leve                                   | el.                             |
|------|-------|-------------------|----------------------------------------------|---------------------------------|
|      | AES   |                   |                                              |                                 |
|      | ADA1  |                   |                                              |                                 |
|      | PT 2  |                   |                                              |                                 |
|      | MADI  |                   |                                              |                                 |
|      | SPDIF |                   |                                              |                                 |
| LED表 | ₩     | Pe<br>Alig<br>Sig | ak indicatio<br>Inment rang<br>nal indicator | n<br>je<br>r<br>1 2 3 4 5 6 7 8 |
|      |       |                   |                                              |                                 |

LEDは、AD1の入力1から8の入力レベルを示します。

Note:モジュールのピークをリセットするには、ロータリーコントロールを押してください。上の例では、A/D 1(8ch)を押すと、入力1に表示されているピークがリセットされます。この操作方式は、DA にも適用されます。

# **Output Levels** Sub-Menu (Meters)

Output ページは、Hapiに搭載されているモジュールの出力メーターを表示します。このページでは、出力チャンネルごとに1つのLedのメーターが表示されます。

| 48k     | M  | Output Level |
|---------|----|--------------|
| AES     |    |              |
| ADA 1   |    |              |
| PT 2    |    |              |
|         |    |              |
| MADI    |    |              |
|         |    |              |
| Headpho | ne |              |
| SPDIF   |    |              |

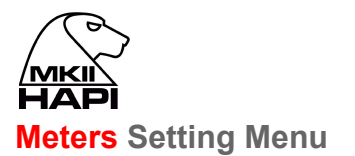

| 48k 📕 M          | Settings |
|------------------|----------|
| Hot:             | -0.2 dB  |
| Alignment:       | -18 dB   |
| Decay Int. Time: | 25 ms/dB |
| Peak Hold:       | On       |
|                  |          |

| Hot                     | メーターの表示が赤くなるレベルを設定します。OdBに設定されている場合、ク<br>リップを意味します。レンジ: -2dBFS to OdBFS (PCM) -2dB to 6dB SACD<br>(DXD/DSD).<br>DSDユーザーは、DSDの+6dBのヘッドルームがあります。歪みはわずかに始<br>まり、+3.1dBから徐々に大きくなり、+6dB SACDに達するとクリップします。 |
|-------------------------|----------------------------------------------------------------------------------------------------|
| Alignment               | メーターのレベルアライメント(黄色のLED)を設定します。レンジ -24dBFS~<br>0dB                                                                                                    |
| Decay integration time: | レベルが直近のピークを下回った後、メーターの表示が減衰する割合を設定し<br>ます。                                                                                                    |
| Peak Hold:              | ONにすると、オーバーロードの赤い表示が維持されます。                                                                                                    |

# I/O Menu & Sync Sub-Menu (I/O)

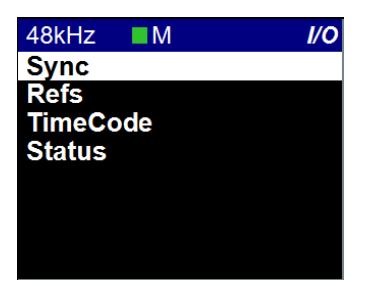

IO and Syncronization メニューでは、Hapiの同期クロックのソースを選択することができます。Hapiユニットが クリーンなオーディオ信号であるために設定を正しく行うことが不可欠です。

| 48k M               | Sync |
|---------------------|------|
| Internal            |      |
| Ravenna             |      |
| WCK                 |      |
| Video(1080sf 23.98) |      |
| AES                 |      |
| PT 2                |      |
| MADI                |      |
| SPDF                |      |

| Reference Source        | リファレンス ソースを選択します。選択できるのは、RAVENNA, WordClock,<br>MADI, AES, S`DIF です。                                                                                      |
|-------------------------|----------------------------------------------------------------------------------------------------|
| Reference<br>navigation | 複数の選択肢があるリファレンス(SyncやAESなど)を選択すると、ソースナビ<br>ゲーションが有効になります。ナビゲーションは上から下に向かって実行され、連<br>続して押すたびにこの順序で循環します。別のリファレンスソースを選択すると、<br>デフォルトではリストの一番上のエントリが再選択されます。 |
| PTP Clock               | PTP(Precision Time Protocol)とは、コンピュータネットワーク上で時計を同期させるためのプロトコルで、IEEE1588とも呼ばれます。ネットワークを使って通信す                                                              |

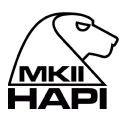

る分散システムのノードのリアルタイムクロックを同期させるために設計されたプロトコルです。RAVENNAは、このIEEE標準プロトコルのV2をベースに使用しています。PTPクロックは、ナノ秒単位の時間分解能を持っています。

Master:HapiがPTP Masterであることを示します。

Slave: HapiがPTP Slaveであることを示します。

Hapiは常にPTPマスターになろうとします。複数のHapi'またはHorus'が同じネットワーク環境で使用されている場合、BMCA(Best Master Clock Algorithm)を使用して、以下の順序で設定されたHapiがPTPマスターの優先権を持ちます。 1. Video sync

- 2. Word Clock
- 3. AES
- 4. ADAT/SPDIF
- 5. MADI
- 6. PT64
- 7. Internal
- 8. RAVENNA (always slave unless there is no PTP master available)

Sync Color table:

| Dark Blue:  | Signal present | Red:    | Unlocked |
|-------------|----------------|---------|----------|
| Light Blue: | Signal valid   | Yellow: | Locking  |
| Black:      | No Signal      | Green:  | Locked   |

Note:2つ以上のHapiがイーサネットネットワークを介して接続されている場合、そのうちの1つは常に自動的にマスターとして選択され、他のHapi'は強制的にスレーブ状態になるため、ワードクロックやオーディオ入力には同期しません。しかし、ネットワーク上のすべてのHapi'が同期されるので、問題は起こりません。

Status LTC IN:入力されたLTCのフレームレートです。

Hapi PTP status: MASTER または SLAVE

Video Format Detected:検知したビデオフォーマット サポートされているフォーマット PAL, NTSC 720p23.98, 720p24, 720p25, 720p29.97, 720p30 720p50, 720p59.94, 720p60 (not recommended video formats) 1080i25, 1080i29.97, 1080i30 1080sf25, 1080sf29.97, 1080sf30 1080p23.98, 1080p24, 1080p25, 1080p29.97, 1080p30

**PTP Master Note**:GMID(Grand Master ID)は、Web Accessページの IO & Sync と Advancedページの PTP タブで確認できます。

# Refs Sub-Menu (I/O)

このサブページでは、Hapiの同期回路によって検知された外部基準信号との偏差とジッターを見ることができます。

| 48k       | M         | Refs        |
|-----------|-----------|-------------|
| Sync src: | : A       | ES - XLR1/2 |
| Frequence | cy:       |             |
| -100      | 0         | 100         |
|           |           |             |
| 48.0000   | 100 [kHz] |             |
| Delta:    |           |             |
| -1000     | 0         | 1000        |
|           | O ¶s      |             |

Frequency

本機がロックしている信号と内部リファレンスとの間の長期的な測定周波数(Hz)および偏差(ppm)。

Delta

基準信号と内部基準(理想的と考えられる)との間の短期的(瞬間的)なタイム・

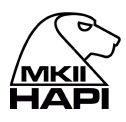

オフセットで、ナノ秒(ns)単位で測定されます。 言い換えれば、RAVENNAネットワーク上のデルタインジケーターは、マスター とスレーブの間のデルタをns単位で報告します。

# Timecode Sub-Menu (I/O)

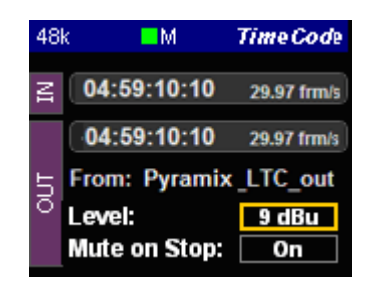

IN Timecode: 入力されているLTCを表示します。

| OUT Timecode: | 出力のLTCを表示します。 |
|---------------|---------------|
|               |               |

Frame Rate: LTCのフレームレートを表示します。

**From:** 出力するLTCの元を表示します(例ではPyramix DAW)。

Timecode Level:出力しているLTCのレベルをdBuで表示します。-18dBu から +9dBu まで、<br/>3dBu ステップで調整できます。OFFにすることも可能です。

| Mute on Stop: | OFFの場合、LTCが停止状態の時に出力しません(デフォルト) |
|---------------|---------------------------------|
|               | ONの場合、LTCが停止状態の時にそのTC値を出し続けます。  |

# Status Sub-Menu (I/O)

装備している各モジュールの状態を表示しています。 チャンネル数(I/O)と各モジュールのモード(PCM または DSD)も表示します。

| 48k 🛛    | M      | Status |
|----------|--------|--------|
| AES      | (8ch)  | PCM    |
| A/D 1    | (8ch)  | PCM    |
| D/A 2    | (8ch)  | PCM    |
| MADI     | (64ch) | PCM    |
| Monitor  | (2ch)  | PCM    |
| Loopback | (8ch)  | PCM    |
| SPDIF    | (2ch)  | PCM    |

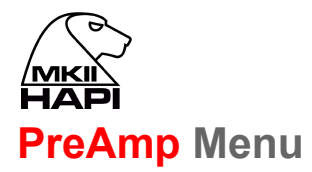

PREAMP(A/D)メニューは、Hapiユニットに1つ以上のAD8(P)モジュールが装備されている場合に表示され、 コントロール全てにアクセスできます。使用可能なボタンの説明については、以下を参照してください。

| All              | Active:8つの入力チャンネルをすべて選択し、機能とレベルをグループ化します。                                                                                                    |
|------------------|----------------------------------------------------------------------------------------------------|
|                  | Inactive:入力設定やレベルの調整は、選択したチャンネルのみに影響しま                                                                                                    |
|                  | <sup>ッ。</sup><br>Note:Allボタンは、同じタイプ(MICまたはLINE)のすべての入力をグループ<br>化します。                                                                                                    |
| Gain slider      | ロータリーコントロールで 0.5dBステップでゲインレベルを増減させることができます。                                                                                                    |
|                  |                                                                                                    |
|                  | MICセート(M)の場合:マイクノリアンノのケイン設定                                                                                                    |
|                  | Lineモード(L)の場合:ライン入力感度の設定<br>OdBの値は、OdBFSで+24dBuの入力感度に対応します。これは、-20dBFSに<br>対して+4dBuの校正レベルに相当します。<br>+20.0dBは、OdBFSに対して+4dBuの入力感度に対応します。<br>+66.0dBは、OdBFSに対して-42.0dBuの入力感度に対応します。                                                                                                    |
|                  | 例:アナログコンソールに接続する場合、スタジオの標準的なアライメントレベ<br>ルが+4dBu時 -18dBFSであると設定したい場合、ゲインスライダーを+2dBに<br>設定します。同様に、DAアナログ出力側では、減衰量を-2dBに設定します。<br>Line Output Level calibration の項を参照してください。                                                                                                    |
| Mic(M) , Line(L) | Mic入力をLine入力に切り替えます。このボタンには、現在設定されている入<br>力信号経路(MicまたはLine)が表示されます。<br>Line入力の感度は、ADモジュールの各入力のLine Gainで調整できます。<br>Lineフェーダーが0dBの場合、Line入力に存在する+24dBuのアナログ信号が<br>0dBFSであることを意味します。<br>Lineフェーダーが+6dBのとき、Line入力に存在するアナログ信号レベルが<br>+18dBuのとき、0dBFSであることを意味します。<br>20dBのLineフェーダーのとき、Line入力に存在する+4 dBuのアナログ信号レ<br>ベルが 0 dBFSであることを意味します。<br>Lineフェーダーが+66 dBのとき、Line入力に存在する-42 dBuのアナログ信<br>号レベルが 0 dBFSであることを意味します。 |
|                  | Note #1:MIC入力とLine入力は独立したパラメータとして保存されています。<br>つまり、MICからLineへ、またはその逆に切り替えると、それぞれのゲイン(感<br>度)値がロードされます。                                                                                                    |
|                  | Note #2: PremiumのADコンバーターは、スカーレットブック規格に基づき、<br>DSDが提供する+3.1dBのSA-CDヘッドルームを受けられるように設計されて<br>います。ゲインレンジは、PCM、DSDともに+0dBから+66dBです。DSDモード<br>では、SACDのヘッドルームを受けるために、フルスケールの信号に対して最<br>大+6dBのゲインを設定することが可能です。                                                                                                    |
| 48V              | このボタンを押すと、そのチャンネルの48Vファンタム電源がオンになります。<br>点灯している場合は、ファンタム電源がONであることを意味します。Mic に設<br>定されたチャンネルでのみ有効です。<br>すべてのマイクのファンタム電源にかかる電流の合計は、デバイス全体で<br>48mAを超えないようにしてください。<br>MAJOR(MAJORとは、短絡検出の閾値が少なくとも10個のプリアンプ入力を<br>同時に短絡させる必要があることを意味します)が起こった場合、すべてのA/D<br>チャンネルで48Vが強制的にオフになり、以下のエラーメッセージが表示されま<br>す。                                                                                                    |

|                   | "48V power failure: all A/D 48V forced off until next reboot"<br>"48V電源障害:次のリブートまですべてのA/Dの48Vが強制的にオフになります"                                                                                                    |
|-------------------|----------------------------------------------------------------------------------------------------|
|                   | この警告は、AD8 と AD8P の最初の RUN 3 にのみ適用され、2012 年 11 月以降に出荷さ<br>れるすべてのモジュールで修正されました。<br>一部のパッチベイでは、接続を変更する前に48V電源をオフにしなければなりません。そのよ<br>うなパッチベイの多くは、ジャックの抜き差しの際にホット、コールド、またはその両方の信号を<br>グラウンドにショートさせ、プリアンプ回路の入力にある保護抵抗を永久に劣化させる危険性<br>があります。このようなショートの後、ADモジュールの入力回路がダメージを受けると、永久的<br>に不正確なゲインレベル、歪み、あるいは一部のチャンネルでは全く信号が出なくなってしま<br>います。このような損傷は保証対象外となりますので、お客様の費用負担でハードウェアを交<br>換する必要があります。<br>RUN 3 AD8/AD8Pモジュールをまだお持ちの方は、Merging社の販売店に連絡して、モ<br>ジュールの無償アップデートを行うことをお勧めします。 |
| Zlo - Zhi         | マイク入力インピーダンス(ADA8、AD8D/AD8DP run 9以上 および<br>AKD8D/AKD8DPモジュールでのみ使用可能です)。                                                                                                    |
|                   | マイク入力インピーダンスの値の違いについては、カードの仕様書をご参照ください。                                                                                                    |
| PAD (P - B)       | マイクプリアンプ回路に-10dBパッドを入れることができます。<br><b>B- Boost</b> :マイクの入力信号レベルを12dB増加させます > 最大入力レベル<br>0dBu<br>Note:BoostはモジュールADA8SとADA8Pでのみ使用可能です。出力の低<br>いリボンマイクに使用してください。                                                                                                    |
| Φ                 | 位相反転スイッチ。入力の位相を反転させます。                                                                                                    |
| 80 Hz (Hz)        | 80 Hz の2次ローカットフィルターです。12 db/oct                                                                                                    |
| Meter dB scaling  | メーターのスケールを -90dBFs から 0dBFs に設定します。                                                                                                    |
| Meter color range | メーターの色のレンジ(Peak, Alignment, Decay time)を変更するには、<br><u>Meter Page Settings</u> を参照してください。                                                                                                    |
| Rst               | Peak Hold Meter のリセットです。PreAmpメーターの一番上の赤のLEDは、<br>ピークが発生したことを示します。ピーク表示をリセットするには、リモートウェブ<br>アクセスのRSTボタンを押してください。OLED上のピークをリセットするには、<br>前のページに戻ってPreAmpsページを更新する必要があります。Metersメ<br>ニューのSettingsでPeak HoldオプションをEnableにしてください。                                                                                                    |
| Navigation        | 左 << 右 >> の矢印を使って、8つの入力バンクをナビゲートします。複数の<br>AD8(P)モジュールがユニット内に存在する場合、アクティブになります。                                                                                                    |

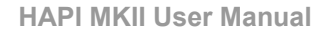

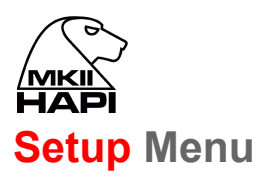

Setup メニューのメインページには、Formats, Routing, Modules, Presets, System, Network, Info の各サ ブメニューへのリンクがあります。

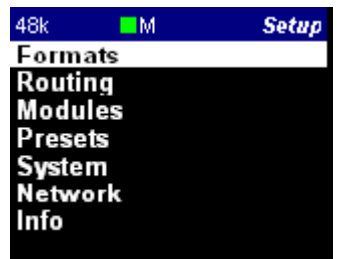

# Formats Menu (Setup)

| 48kHz M         | Formats  |
|-----------------|----------|
| Sample Rate:    | 48k      |
|                 | Auto     |
| A/D in DXD/DSD: |          |
| WCK Output:     | 44k1/48k |
| Pull Up/Down:   | Off      |
|                 |          |

Hapiサンプリングレートの選択 Sample Rate: 44.1 kHz - 48 kHz - 88.2 kHz - 176.4 kHz - 192 kHz - 384 kHz -DXD/DSD Note:利用可能なサンプリングレートは、Hapiアナログモジュールカードによっ て異なります。Premium アナログモジュールのみが192kHzを超えるサポート を提供します。 Auto オートサンプリングレートモード。Hapilt ASIO / Virtual Audio Device (旧 Core Audio Driver)、MassCoreまたは他のHorus/Hapi)または外部入力同 期ソースによって提供されたRAVENNAソースから与えられたサンプリングレー トに自動的に従います。 例1:外部プレーヤー(iRiverなど)を使用しているユーザーは、オートモードを有 効にして、Hapiが再生中のメディアファイルに応じて自動的にサンプリングレ-トを変更させることができます。Horus/Hapiの出力に、少なくとも1つの RAVENNA ASIOまたはVirtual Audio Device(旧Core Audio)ストリームを接 続してください。 例2: Autoは、RAVENNA ASIOまたはVirtual Audio Device(旧Core Audio) を実行しているユーザーが使用でき、Hapiがそのサンプリングレートを自動的 に変更させることができます。 ただし、少なくとも1つのRAVENNA ASIOまたはVirtual Audio Device(旧 Core Audio)ストリームが、Horus/Hapiに接続されている必要があります。 例3: Autoのもう一つの使い方は、Horus/Hapiを WordClockジェネレータのサ ンプルレートに自動的に追従させることです(AES/MADI/ADATも同様です)。 少なくとも1つのRAVENNA ASIOまたはVirtual Audio Device(旧Core Audio )ストリームが、Horus/Hapiの出力に接続されていることが条件となります。 警告:Horus/Hapiデバイスを、動作中のサンプリングレート(例:88.2kHz, 192kHz, DXD)とは異なるサンプルレート(例:44.1kHz WordClock)にロック させたい場合は、Autoを無効にする必要があります。したがって、48kHz以上 のサンプリングレートでは、このオプションを無効にすることをお勧めします。

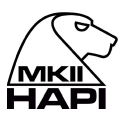

| A/D Mode in<br>DXD/DSD: | このフォーマット設定は、DXD, DSD64, DSD128, DSD256のいずれかに設<br>定可能なADモジュールにのみ適用されます。<br>Note:HapilはDXD/DSDに設定することができ、このモードでは、任意のオー<br>ディオデータフォーマットストリームを受信することができ、選択されたA/Dオー<br>ディオデータフォーマットに応じて、DXDまたはDSD(64, 128, 256)ストリーム<br>を生成することができます。                       |
|-------------------------|----------------------------------------------------------------------------------------------------|
| WordClock Output:       | <b>44k1 / 48k</b> :有効にすると、ワードクロック出力は44.1kHzまたは48kHzになり<br>ます。<br>例:<br>サンプリングレートが44k1/88k2/176k4の場合:ワードクロック出力は常に<br>44.1kHzになります。<br>サンプリングレートが48k/96k/192kの場合:ワードクロック出力は常に48kHz<br>になります。                                                             |
|                         | Follow SR: 有効にすると、ワードクロック出力は選択されたサンプリングレート<br>になります。<br>例<br>サンプリングレートが48kの場合、WordClockは48kHzで出力されます。<br>サンプリングレートが176.4kHzの場合、WordClockの出力は176.4kHzになり<br>ます。                                                                                         |
| Pull Up/Down:           | ビデオリファレンスのフレームレートに応じて、オーディオクロックを0.1%減速ま<br>たは加速させます。このオプションは、同期ソースがVideo Reflこ設定されてい<br>る場合にのみ有効です。<br>•Off: ノーマル動作<br>•Up:クロックを0.1%加速します。24fpsおよび30fpsのビデオリファレンスでの<br>みサポートされています。<br>•Down:クロックを0.1%減速。23.98fpsおよび29.97fpsのビデオリファレンス<br>でのみサポートされます。 |

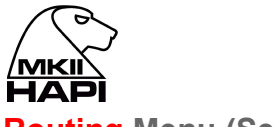

#### Routing Menu (Setup)

Routing メニューは、各モジュールの信号をどこから受けるかを設定するものです。各ボタンはサブメニューに つながっており、そのモジュールへの信号のソースを変更することができます。例えば、Routing メニューの Headphone では、ヘッドフォンのルーティングを変更することができます。

設定は OLEDで 8チャンネルのブロックで行われます(ステレオ信号であるモニターを除く)。Hapi MKIIでは、1 チャンネルのルーティングがサポートされていますが、RAVENNAの Advanced ページで行う必要があります。 詳細については、オンラインガイド <u>Advanced Pages</u> を参照してください。 <u>https://confluence.merging.com/pages/viewpage.action?pageId=33260125</u>

Note: Hapi MKIIは、ルーティングアーキテクチャに基づいているため、その前身であるHapiやHorusとは異なり、実行された各ルーティングは排他的なままですが、自動ストリーム接続はありません。そのため、内部ルーティングに続いて、RAVENNAルーティングに戻すことにした場合、ANEMANで再接続する必要があります。

| 48kHz ■M    | Routing |
|-------------|---------|
| AES         | None    |
| Headphone   | None    |
| DA8 1       | AD8 1   |
| MADI 1 1-8  | None    |
| MADI 1 9-16 | None    |
| MADI 1 17-2 | None    |
| MADI 1 25-3 | None    |
| MADI 1 33-4 | None    |

上の例では、AD8モジュールがDA8モジュールにルーティングされ、RAVENNAのルーティングに利用可能な 状態になっています。

| ADAT      | ADAT Routingの設定画面へ移動します(下記参照)。       |
|-----------|--------------------------------------|
| AES       | AES Routingの設定画面へ移動します(下記参照)。        |
| D/A       | D/A Routingの設定画面へ移動します(下記参照)。        |
| PT64      | PT64 Routingの設定画面へ移動します(下記参照)。       |
| MIDI      | MIDI Routingの設定画面へ移動します(下記参照)。       |
| HEADPHONE | ヘッドフォン Routingの設定画面へ移動します(下記参照)。     |
| SPDIF     | SPDIF Routingの設定画面へ移動します(下記参照)。      |
| A/D       | Input へはルーティングできないので無効になっています。       |
|           | Loopbackモジュールの設定画面へ移動します(デバッグモードのみ)。 |

警告:2つの入力を同じ出力にルーティングすることはできません。

#### **Routing: Source Configuration**

ADAT – AES - D/A - MADI – SPDIF Routing Output Source (similar)

|                | Routino  |
|----------------|----------|
| Select Source: | <u> </u> |
| 4 M I          |          |
| ^None          |          |
| 1 AES          |          |
|                |          |
| <b>AD8 1</b>   |          |
| MADIAAO        |          |
| MADI 1 1-0     |          |
| MADI 1 9-16    |          |
|                |          |
| : MADI 1 17-24 |          |
| MADI 4 25 22   |          |
| MADI 1 25-32   |          |
|                |          |

すべての出力モジュール(ADAT/SPDIF,AES,D/A N,PT64,MADI,ヘッドフォンジャック)において、信号の出所 を設定することができます。すべての出力モジュールにリンクされた出力ソースページを使って、あらゆる組み合 わせが可能です。

\* Hapiでのすべてのルーティングは、現在8チャンネルのバンクを使用して実現されています。

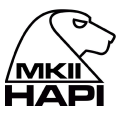

| Unrouted   | 内部ルーティングがされていないため、モジュールはRAVENNAおよび/または内<br>部ルーティングに使用可能な状態です。 |
|------------|---------------------------------------------------------------|
| ADAT/SPDIF | ADAT/SPDIFからの信号を受信する設定です。                                     |
| AES        | AESからの信号を受信する設定です。                                            |
| MADI       | MADIから8chバンクで信号を受信する設定です。                                     |
| PT N       | PT64から8chバンクで信号を受信する設定です。                                     |
| A/D N      | Mic, Line 入力モジュールの出力を受信する設定です。                                |
| Loopback   | テスト用です。                                                       |

#### **Routing Example:**

| MADI Routing | あらゆる入力信号をあらゆる出力モジュールにルーティングすることができま   |
|--------------|---------------------------------------|
| Output:      | す。また、任意の入力信号を任意の出力モジュールの組み合わせにルーティン   |
|              | グすることもできます。信号は8チャンネルのブロックでルーティング可能です。 |

下の例では Routing ページでMADI出力1~8にADA8モジュールのチャンネル 1~8をルーティングしています。

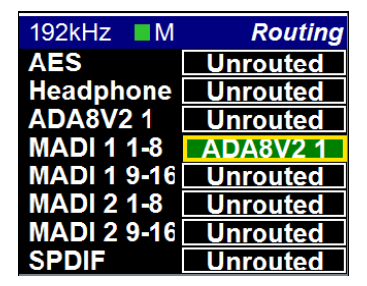

Hapi MKIIでは、シングルチャンネルルーティングがサポートされていますが、RAVENNAのAdvancedページ で行う必要があります。詳細については、オンラインガイド <u>Advanced Pages</u> を参照してください。 <u>https://confluence.merging.com/pages/viewpage.action?pageId=33260125</u>

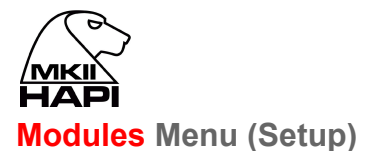

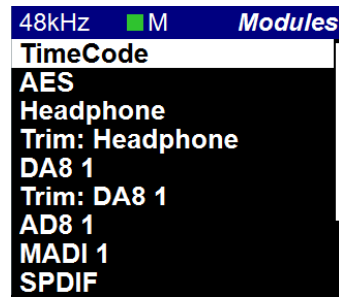

モジュールを選択すると、モジュールのI/O設定メニューが表示されます。

#### AES

標準で搭載されています。標準で搭載されているため、AESボタンは有効になっています。接続はD-SUB25コ ネクタ×1で、AES-EBU I/Oは8チャネル(AES×4ペア)となります。

#### Headphone

ヘッドフォンモニターページへのショートカットです。

#### D/A N

D/Aボタンは、HapilcIOC-DA8(P)モジュールが1台以上装着されている場合に有効になります。 Trim:Headphone / DA N / ADA N Hapi MKII はシングルチャンネルのTrimに対応しています。

#### A/D N / AKD N

A/Dボタンは、HapilこAD8(P)モジュールが1台以上装着されている場合に有効になり、入力コントロールにアクセスできます。Nは1から2までの数字です。ボタンの説明は以下を参照してください。

#### ADA N

ADAボタンは、Hapiユニットに1つ以上の ADA8 または ADAv2 モジュールが装着されている場合にアクティブ になり、入力コントロールにアクセスできます。

### PT N

PTボタンは、IOC-H-PT64モジュールが装着されていると有効になります。

MADI

MADIモジュールはオプションです。1台のHapiには1つのMADIモジュールしか取り付けられません。

#### TimeCode

このモジュールは標準で搭載されているため、TimeCodeボタンがアクティブになり、TimeCodeページが表示されます。

#### ADAT/SPDIF

ADAT/SPDIF モジュールは標準搭載です。

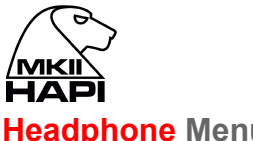

#### **Headphone Menu**

Headphone メニューは、Hapiのフロントパネルにあるヘッドフォンモニター端子を指します。ヘッドフォン端子1 と2(6.3mmと3.5mm)は、同じソースとレベルです。

| 48kHz        | M       | Headphone |
|--------------|---------|-----------|
| Max Lev      | /el:    |           |
| Attenuation: |         | -4.7 dB   |
| Mute:        |         | On        |
| Roll off     | Filter: |           |
|              |         |           |

ヘッドフォン出力の減衰量を設定します。ロータリープッシュで Attenuation を Attenuation 選択し、ロータリーコントロールを使って(左=減少/右=増加)、希望のレベ ルに設定してください。 ヘッドホンレベルの範囲:-60dB~+12dB、0.1dBの精度。

Headphone Mute Onの時 ヘッドフォンがミュートします。 Mute: On

**Roll off Filter** Slow(デフォルト):9サンプルという最も低いレイテンシーを提供しますが、周 波数特性の減衰は緩やかで、0.45 x FS (21.6 kHz @48k)で-3dBに達しま す。

> Sharp: 0.484 x FS (23.2 kHz @48k) で3dBの減衰を伴うフラットな周波数応 答を提供しますが、35サンプルのレイテンシーを伴います。

Apodizing:高速ロールオフフィルター、リニアフェイズフィルター。レイテン シーは35サンプル

Brickwall:ナイキストで-100dB以上の除去率を確保(0.50×FS, 24kHz @48k)。レイテンシーは35サンプル

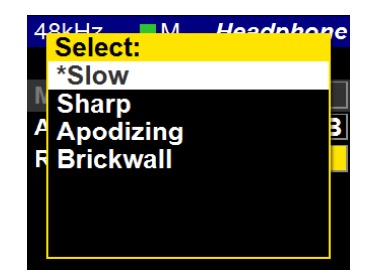

**TRIM:** Headphones

| Left  | 0 dB | Ø |
|-------|------|---|
| Right | 0 dB | Ø |
|       |      |   |
|       |      |   |
|       |      |   |
|       |      |   |
|       |      |   |

ヘッドフォンのチャンネルごとのトリムレベルが表示されます。2つのチャンネル(左と右)のトリムを0.1dBステッ プで行えます。チャンネルごとの位相極性切り替えと2チャンネルの位相極性切り替えがあります。

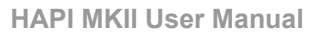

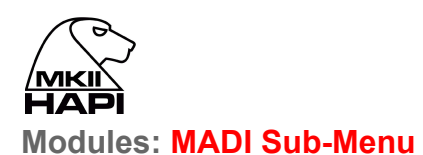

# MADIモジュールはオプションです。

| 192kHz 📕 M     | MADI     | 192kHz   | M     | MADI     |
|----------------|----------|----------|-------|----------|
| Mode:          | Ext (64) | Mode:    | Mode: | Ext (64) |
| Physical Mode: | Coaxial  | Physical |       | Coaxial  |
| Framing:       | Legacy   | Framing: |       | High S.  |

| Mode              | MADIモードを "Standard"(56オーディオチャンネル)または "Extended"(64チャ<br>ンネル)のいずれかに設定します。どちらの設定を使用できるかは、Hapiを接続<br>する機器のユーザーマニュアルを参照して、どちらのフォーマットに準拠している<br>かを確認してください(両方ではない場合もあります)。 |
|-------------------|----------------------------------------------------------------------------------------------------|
|                   | Note:MADI Standard(56)は、1FS(44.1kHz/48kHz)でのみ有効です。1FSを<br>超えると、自動的にMADI Extended(64)に戻ります。                                                                            |
| Physical Mode     | 同軸 または 光 のMADI入力の選択です。どちらか一方を選択することができま<br>すが、同時に両方を使用することはできません。出力側では、同軸と光の両方の<br>出力が常にパラレルで出力されます。                                                                  |
| Legacy/High Speed | Legacy(48Kフレーム)を使うか、High-speed(96K~192Kフレーム)を使うかを<br>選択します。<br>このオプションは、88.2/96kHzおよび176.4/192kHzのサンプリングレートの<br>MADI出力でのみ利用可能で、一緒に使用されるデバイスに依存します。                    |
|                   | <b>Note</b> :Mykerinosユーザーは、PyramixのGeneral SettingsでMADI High<br>SpeedモードをDisableに設定し、Hapiを48K Frame(レガシー)に設定してくださ<br>い。                                             |

# Modules: A/D Sub-Menu

| 48kHz   | M        | AD8 1   |
|---------|----------|---------|
| Mic Ali | gnment:  | 0.0 dB  |
| Corioli | 4 002424 |         |
| Serial: | AP83424  | (Run 7) |
| Tupor   | Promium  |         |

| Mic Alignment | Mic Gan アライメントのスケーリングを0dBから+12dBの範囲でオフセットすることができます。                                   |
|---------------|---------------------------------------------------------------------------------------|
|               | 例:Gainアライメントを+10dBに設定すると、Web AccessやPyramixの<br>PreAmpsのコントロールが+10dBのスケーリングでオフセットします。 |
| Serial Number | モジュールのシリアルナンバーが調べられます。                                                                |
| Туре          | モジュールタイプの表示です(例:Premium Direct Out)                                                   |

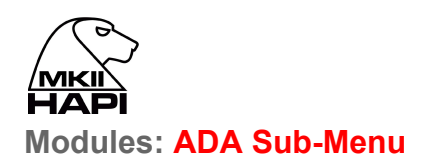

|         | 48k<br>Mic Alig               | M<br>gnment:              | ADA 2<br>0.0 dB           |      |
|---------|-------------------------------|---------------------------|---------------------------|------|
|         | Max Le<br>Attenua<br>Roll off | vel:<br>ation:<br>Filter: | +24 dBu<br>0.0 dB<br>Slow |      |
|         | Serial:<br>Type:              | AAP1033<br>Standar        | 326<br>d                  |      |
| ic Alio | anment                        | t:                        | Mic Gan 7                 | アライメ |

Mic Gan アライメントのスケーリングを0dBから+12dBの範囲でオフセットすることができます。

例:Gainアライメントを+10dBに設定すると、Web AccessやPyramixの PreAmpsのコントロール が+10dBのスケーリングでオフセットします。

Max Level 最大出力レベル:+18 dBu または +24 dBu

| Output attenuation | D/A出力のキャリブレーション(レンジ-60.0dB~0dB、0.1dB精度)。  |
|--------------------|-------------------------------------------|
|                    | オンボードの出力レベル設定については、Hardware(英文)を参照してください。 |

Roll Off Filter ADA8S/Pモジュールには、4つのロールオフフィルターが搭載されています。 Slow, Sharp, Apodizing, Brickwall の4種類のロールオフフィルターを搭載して います。詳細は ADA8S/P Module をご参照ください。

> 以前のADAモジュールは、2つのロールオフ・フィルターを提供していました。 Sharp と Slow です。 Sharp roll-off filter:22kHzまでのフラットな周波数特性を0.2dB以内で提供し ますが、36サンプルのレイテンシーというトレードオフがあります。 Slow roll-off filter:9サンプルのレイテンシーで、16kHz付近から22kHzで -2.5dBに達する緩やかな周波数特性の減衰を実現しています。

Serial Number モジュールのシリアルナンバーを調べられます。

Type モジュールタイプの表示です。

### Modules: D/A Sub-Menu

| 48kHz ■M                 | DA8 1          |  |
|--------------------------|----------------|--|
| Max Lawah                |                |  |
| Max Level:               | <u>+18 ави</u> |  |
| Attenuation:             | -1.2 dB        |  |
| Mute:                    | On             |  |
| Roll off Filter:         | Slow           |  |
| Serial: DP103045 (Run 7) |                |  |
| Type: Premium            |                |  |

| Max Level          | DA8およびDA8Pカードでは、全チャンネルの出力レベルの設定をソフトウェアで<br>各DAの設定ページのオプション "max output level" で行います。最大レベルを<br>+24dBuまたは18dBuに設定できます。<br>出力レベルをより正確に調整するために、同じページで出力アッテネーションを<br>設定することができます。 |
|--------------------|----------------------------------------------------------------------------------------------------|
| Output attenuation | D/A出力のキャリブレーション(レンジ-60.0dB~0dB、0.1dB精度)。<br>オンボードの出力レベル設定については、Hardware(英文)を参照してください。                                                                                        |
| Mute               | Onの時 D/A出力がミュートします。                                                                                                    |

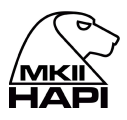

| Roll Off Filter | <b>Sharp roll-off filter</b> :22kHzまでのフラットな周波数特性を0.2dB以内で提供しますが、36サンプルのレイテンシーがあります。<br>Slow roll-off filter (default):レイテンシーが 9サンプルと低く、周波数特性は<br>16kHz付近から22kHzで-2.5dBまで緩やかに減衰します。 |
|-----------------|----------------------------------------------------------------------------------------------------|
| Serial Number   | モジュールのシリアル番号です。                                                                                                    |
| Туре            | モジュールタイプの表示です。                                                                                                    |

On

### TRIM: DA

| CH 1 | 0 dB | Ø |   |
|------|------|---|---|
| CH 2 | 0 dB | Ø |   |
| CH 3 | 0 dB | Ø |   |
| CH 4 | 0 dB | Ø |   |
| CH 5 | 0 dB | Ø | Ø |
| CH 6 | 0 dB | Ø |   |
| CH 7 | 0 dB | Ø |   |
| CH 8 | 0 dB | Ø |   |

Mute:

DAモジュールは、チャンネル1からチャンネル8まで、0.1dBステップで8つのチャンネルトリムを行えます。また、 チャンネルごとの極性パラメータもあります。

### Modules: PT64 Sub-Menu

| 48k<br>Emula | Mation Mode: | PT 2<br>HD MADI | Select:<br>None<br>192 I/O<br>HD I/O<br>*HD MADI |
|--------------|--------------|-----------------|--------------------------------------------------|
| Serial       | PT96160 (    | Run 7)          |                                                  |
| tion m       | ode:         | エミュレ            | ートするハードウェアの選択す                                   |

| Emulation mode: | エミュレートするハードウェアの選択です。レイテンシーが選択したモードに応じ<br>て変化します。IOM-H-PT64セクションの詳細な表をご覧ください。<br>Noneでは、Pro ToolsではHD MADIとして認識されますが、レイテンシーは最<br>も低くなります。 |
|-----------------|----------------------------------------------------------------------------------------------------|
| Serial Number:  | モジュールのシリアル番号です。                                                                                                    |
| Output Source:  | 8つのグループごとに、Pro Toolsに送る出力のソースを選択します。<br>RAVENNAだけでなく、デジタルまたはアナログ入力のいずれもPro Toolsに<br>ルーティングすることができます。                                    |

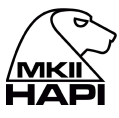

Modules: Loopback(非表示のメニューでDebug時にのみ使用できます)

| Transparency Check | オーディオパスのビット透明度を確認するデバッグユーティリティーツールです。<br>On:透過性チェックが有効<br>Off:ループバックモードが有効 |
|--------------------|----------------------------------------------------------------------------|
| Word Length        | デジタルオーディオデータ信号のワード長(16 bits または 24 bits)                                   |
| Status             | Green:パスの透過性が有効<br>Black:パスが透明でない<br>Numbering:測定された不連続性の数を示します。           |
| Latency            | 入力から出力への遅延をサンプルで表します。                                                      |

## Presets Menu (Setup)

| 48k        | M  |      | Presets |
|------------|----|------|---------|
| Load from  | n: | Pres | et 1    |
| Save to:   |    | Pres | et 1    |
| Auto Sav   | e: |      | On      |
| Auto Save. |    |      |         |
|            |    |      |         |

Load 異なるHapi構成の5つのPresetバンクをロード可能(1つずつ)。

Save 5つのPresetバンクは、Hapiの異なる構成を保存するために利用可能です。

Auto Save 有効にすると、設定の保存が2分ごとに行われます。

Note: Hapiのストレージの中心であるフラッシュメモリは、膨大な(無限ではない)書き込みサイクルを持っていおり、すべての設定とPreAmpsの設定の自動保存が変更が発生した場合(のみ)2分に1回に行われます。

シャットダウンと再起動ボタン(セットアップページ)で、パワーダウンの前のHapiの設定を完全に再現します。

MKII HAPI System (Setup)

HAPI MKII User Manual

| 4<br>4<br>1<br>1<br>1<br>1<br>1<br>1<br>1<br>1<br>1<br>1<br>1<br>1<br>1<br>1<br>1<br>1<br>1<br>1 | I8kHz ■ M<br>ASIO Clock:<br>Home page:<br>Latency: I<br>WCK term.:<br>/ideo term.:<br>Brightness: | System   Auto   15s   Volume   -ow (64)   75Ω   75Ω   7                                                                                                    |
|--------------------------------------------------------------------------------------------------|---------------------------------------------------------------------------------------------------|----------------------------------------------------------------------------------------------------|
| ASIO CI                                                                                          | ock                                                                                               | Auto に設定されている場合:ASIOクロックは、PTPマスターとなるHapilによって<br>生成されます。<br>Auto がdisableの場合: ASIOクロックは、常にこのHapilによって生成されます。                                                                                                    |
|                                                                                                  |                                                                                                   | Note:HapiがPTPマスターにならないことが確実でない限り、disable に設定し<br>ないでください。                                                                                                    |
| Home Pa                                                                                          | age                                                                                               | Hapi OLEDのホームページを設定できます。ホームページに戻るには、ロータ<br>リーコントロールを長く押すか、フロントパネルにあるホームページボタン(小さな<br>三角形)を押します。また、ホームページ表示の遅延オプションを、15秒, 30秒, 1<br>分, Never(無効)に設定することができます。                                                                                    |
|                                                                                                  |                                                                                                   | A/D Metering:スクリーンセーバーはADメーターのページに移動します。<br>D/A Metering:スクリーンセーバーはDAメーターのページに移動します。<br>In Levels:クリーンセーバーは入力レベルのページに移動します。<br>Out Levels:スクリーンセーバーは出力レベルのページに移動します。<br>Volume:スクリーンセーバーは、ボリュームページに移動します。                                       |
|                                                                                                  |                                                                                                   | これらのページから出るには、ロータリーコントロールを長押しします。                                                                                                    |
|                                                                                                  |                                                                                                   | Screensaver:Hapiのスクリーンは、ユーザーの操作がない場合、1分後に黒く<br>なります。これは、Hapi OLEDディスプレイの寿命を伸ばすためのものです。ス<br>クリーンセーバーを終了するには、ロータリーコントロールボタンを押してくださ<br>い。                                                                                                    |
| Latency                                                                                          |                                                                                                   | Hapilには、RAVENNAネットワーク上のデバイスのレイテンシーを決定する4つ<br>のレイテンシー設定(サンプル)があります。複数のRAVENNAデバイス(例:<br>HorusとHapi)がネットワーク上で接続されている場合は、グローバルに達成可<br>能な最低のレイテンシーに設定してください。<br>- Ultra Low (16 smp)<br>- Extra Low (32 smp)<br>- AES 67 (48 smp)<br>- Low (64 smp) |
| Termina                                                                                          | tions                                                                                             | 75Ω for WCK:ワードクロック入力の75Ω終端を設定します。<br>75Ω for Video:ビデオ基準入力の75Ω終端を設定します。Hapiに供給されるビ<br>デオリファレンス信号が他の機器とデイジーチェーン接続されている場合を除<br>き、最も信頼性の高い動作のために、常にビデオ信号を終端する必要がありま<br>す。                                                                         |
| Brightne                                                                                         | ess                                                                                               | Hapiの電源ボタンとOLEDディスプレイの輝度を設定できます。電力を節約した<br>り、内部で発生する熱を抑えたりすることができます。<br>Note:調整中、OLEDは黒く点滅し、明るさの値を更新します。                                                                                                    |

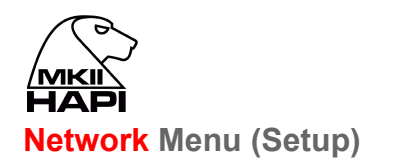

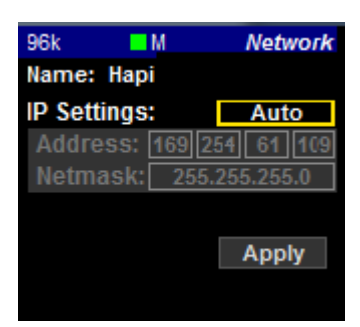

- Device Name Hapiユニットの名前。この名前は、ネットワーク全体にブロードキャストされ、MT Discovery や ANEMAN などのアプリケーションで表示されます。Hapiユニット の名前は、ウェブコントロールの Network ページで変更することができます(詳細については以下のセクションを参照)。
- **IP Settings Manual**:ボックス選択と -/+ボタンを使ってIPアドレスを入力します。 **Auto:** IPアドレスはZeroConf/Auto-IPメカニズムを使用して自動的に割り当てら れます(DHCPサーバーが存在しない場合はアドレス範囲169.254.xx.xx)
- Addressボックス選択と-/+ボタンを使ってIPアドレスを設定します(IP Settings が<br/>Manual の場合のみ有効)。
- Netmaskボックス選択と</>>とく/>ボタンを使ってサブネットマスクを設定する(IP Settings が<br/>Manual の場合のみ有効)。
- Apply & Reboot IPに変更を加えた後、このボタンを押して設定を保存し、Hapiユニットをパワーサ イクルする必要があります。

Note: Hapiは、Merging PCIe Ethernet Controller Card NET-MSC-GBEX1と同様 に、DHCP-サーバ機能を持っていません。 デフォルトでは、HapiのIP設定は、ネットワーク上にDHCPサーバが存在しない 場合、169.254.xxx.xxxの範囲のアドレスを与える Auto モードに設定されてい ます。カスタマイズされたアドレス範囲を持つDHCPサーバをRAVENNAネット ワークに置いた場合、HapiはこのサーバからIPアドレスを取得します。なお、当 社が推奨するRAVENNAスイッチは、DHCPを無効にして設定されています。

Merging社では、Hapiを Auto モードで設定し、PCIe Ethernet Controller Card NET-MSC-GBEX1も「IPを自動的に取得する」で Internet Protocol Version 4 を設定することを推奨しています。

#### HAPI MKII NETWORK OPERATION MODES

Hapi MKII RAVENNAは、2つのネットワークオペレーション モードを提供しています。

1. ST2022-7 シームレスな保護切り替え

2. ネットワークスイッチモード(デフォルト):追加のネットワーク機器をデイジーチェーン接続で接続することが できます。

動作モードは、Advanved Page で設定することができます。Advenced Page の詳細は下記リンクをご覧ください。

https://confluence.merging.com/pages/viewpage.action?pageId=33260125

| ← → C ↑ ▲ Nots                                          | ecure   169.254.250.111/advanced/index.html | ПЛ                                                                |                     |
|---------------------------------------------------------|---------------------------------------------|-------------------------------------------------------------------|---------------------|
| RAVENNA<br>AES67 nowl                                   | apiMkII_95003.local. 🔻 😯                    | Vendor Merging Technologies<br>Product HAPI_MkII<br>Serial H95003 |                     |
| General settings PTP S                                  | ession sources Session sinks Ins/Outs       | I/O Router Statistics NMOS                                        | S System            |
| Device Name                                             |                                             |                                                                   |                     |
| HapiMkII_95003<br>This is the unique zeroconf device na | me. Other devices see this device name.     |                                                                   |                     |
| Audio Configuration                                     |                                             |                                                                   |                     |
| Sample rate                                             | 352.8 kHz 💌                                 |                                                                   |                     |
| Frame size (@1FS)                                       | 64 smpl 🔻                                   |                                                                   |                     |
| Session Sinks Global                                    |                                             |                                                                   |                     |
| Safety Playout Delay (@1FS)<br>SSM (requires IGMP v3)   | 0                                           |                                                                   |                     |
| Network                                                 |                                             |                                                                   |                     |
| ST2022-7 mode                                           | When disabled t                             | the HAPI MKII operates in N                                       | letwork Switch mode |
| Interface 1                                             |                                             |                                                                   |                     |
| Link                                                    | Up                                          |                                                                   |                     |
| Name                                                    | eth0                                        |                                                                   |                     |
| Туре                                                    | Zeroconf -                                  |                                                                   |                     |
| Address                                                 | 169.254.250.111                             |                                                                   |                     |
| Netmask                                                 | 255.255.0.0                                 |                                                                   |                     |
|                                                         |                                             |                                                                   |                     |

### Info (Setup):

このサブメニューでは、Hapiの内部に関する詳細(温度、シリアル番号、現在インストールされているファームウェアのバージョン)が表示されます。

| 48kHz ■M     | Info        |
|--------------|-------------|
| Temperature: | 47 [°C]     |
| Unit serial: | H95041      |
| ZMAN serial: | 10289152    |
| Version:     | 1.0.0b28910 |
| Maintenance: | 16          |

# ERROR Menu

Hapilこよって検出されたエラーをリストアップします。各エラーの詳細については、トラブルシューティングのセクションを参照してください。

Clear は、リストアップされたエラーを削除します。

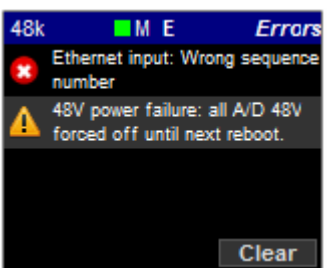

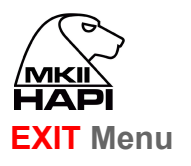

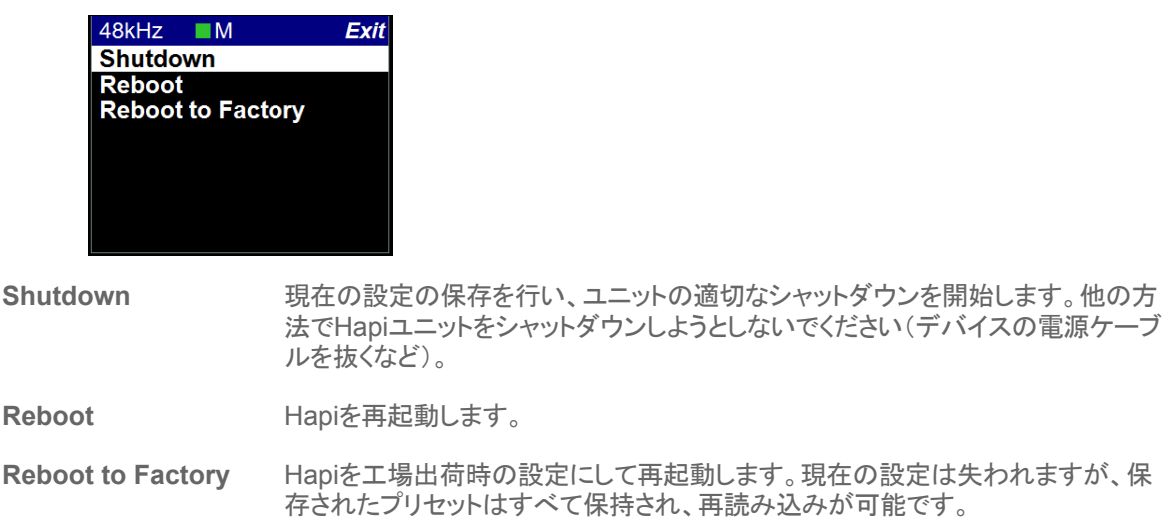

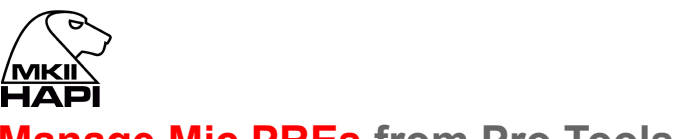

# Manage Mic PREs from Pro Tools

Pro Toolsから Hapi の Mic PRE をコントロールするには、最新の Merging RAVENNA CoreAudio Driver を Mac OS にインストールしてください。

- 1. Hapiをイーサネットケーブルで Mac に直接接続してください。
- 2. Hapilは、システム環境設定 -> Merging RAVENNA setting ウィンドウに表示されると、Pro Toolsから アクセスできます。
- 3. Pro Tools Setup -> MIDI -> Input Devices ウィンドウで、Hapi\_90xxx\_midi\_pre\_in を選択します。
- 4. Setup -> Peripherals -> Mic Preamps で、「Type」を「PRE」に設定し、A/Dモジュールが装着されて いるスロットに対応するチャンネル番号を選択します。
- 5. View -> Mix Window Views -> Mic Preamps を Enable にします。
- 6. これで、Pro Tools から Hapi Mic Preamps をコントロールすることができます。

| Synchronization | Ma | achine Control | MIDI Controllers | Ethernet Co | ontrollers | Mic Preamps  | Satellites      | VENUE |
|-----------------|----|----------------|------------------|-------------|------------|--------------|-----------------|-------|
|                 |    | Туре           | Receive From     | Send To     | Defaul     | ts Retain Cu | irrent Settings |       |
|                 | #1 | PRE            | Hr_803535        | Hr_803535   | reset      |              |                 |       |
|                 | #2 | none           | none             | none        | reset      |              |                 |       |
|                 | #3 | none           | none             | none        | reset      |              |                 |       |
|                 | #4 | none           | none             | none        | reset      |              |                 |       |
|                 | #5 | none           | none             | none        | reset      |              |                 |       |
|                 | #6 | none           | none             | none        | reset      |              |                 |       |
|                 | #7 | none           | none             | none        | reset      |              |                 |       |
|                 | #8 | none           | none             | none        | reset      |              |                 |       |
|                 | #9 | none           | none             | none        | reset      |              |                 |       |
|                 |    | Remote Lock-C  | out Mode         |             |            |              |                 |       |
|                 |    |                |                  |             |            |              |                 |       |
|                 |    |                |                  |             |            |              | Cancel          | ок    |

詳細は "Virtual Audio Device(旧Core Audio)Guide」を御覧ください。 http://www.merging.com/products/networked-audio/downloads

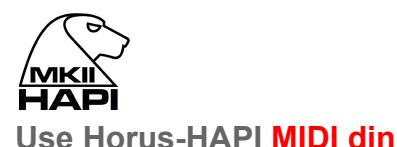

HorusやHapiのMIDI dinを使えるようにします。 Sync ブレイクアウトケーブル(CON-D15-VTC)をHapi背面のSYNC(HD15)コネクタに接続してください。

Horus / Hapi MIDI DINポートは、Mac上で動作するDAWから直接使用することができます。(RAVENNA Core Audio driver v2.0.28855以上を推奨)。MacOSでHorus / Hapi MIDIポートを使用するには、以下の手順に従ってください。

1. Horus / Hapiのファームウェアバージョンを確認し、必要に応じて最新バージョンにアップデートしてください (v28855以降)。

2. Horus / Hapiをイーサネットポートを介してDAWを実行しているシステムに接続します(v28855以降)。

3. MT DiscoveryまたはANEMANでHorus / HAPIが検出されていることを確認してください。

4. ネットワーク上で利用可能なすべてのMIDI DINポートが、通常のMIDIポートとして表示されます。例: Reaper

|                               | REAPER Proform                                                             | 000                                                                                             | Ţ                      |  |  |  |
|-------------------------------|----------------------------------------------------------------------------|-------------------------------------------------------------------------------------------------|------------------------|--|--|--|
| General                       | MIDI hardware settings                                                     |                                                                                                 |                        |  |  |  |
| Paths                         | MIDI inputs to make available (selectable as                               | MIDI inputs to make available (selectable as track inputs and/or learnable or action-bindable): |                        |  |  |  |
| Keyboard/Multi-touch          | Device                                                                     | Mode                                                                                            |                        |  |  |  |
| ▼ Project                     | Horus_80157_midi_pre_in                                                    | <disabled></disabled>                                                                           |                        |  |  |  |
| Track/Send Defaults           | Horus_80157_midi_din_in                                                    | Enabled+Control                                                                                 |                        |  |  |  |
| Media Item Defaults           |                                                                            |                                                                                                 |                        |  |  |  |
| ▼ Audio                       |                                                                            |                                                                                                 |                        |  |  |  |
| Device                        |                                                                            |                                                                                                 |                        |  |  |  |
| MIDI Devices                  |                                                                            |                                                                                                 |                        |  |  |  |
| Buffering                     |                                                                            |                                                                                                 |                        |  |  |  |
| Playback                      | MIDI outputs to make available (selectable as track outputs):              |                                                                                                 | Add joystick MIDI      |  |  |  |
| Seeking                       | Device                                                                     | Mode                                                                                            |                        |  |  |  |
| Recording                     | Horus_80157_midi_pre_out                                                   | <disabled></disabled>                                                                           |                        |  |  |  |
| Loop Recording                | Horus_80157_midi_din_out                                                   | <disabled></disabled>                                                                           |                        |  |  |  |
| Rendering                     |                                                                            |                                                                                                 |                        |  |  |  |
| Appearance                    |                                                                            |                                                                                                 |                        |  |  |  |
| Media                         |                                                                            |                                                                                                 |                        |  |  |  |
| Peaks/Waveforms               |                                                                            |                                                                                                 |                        |  |  |  |
| Fades/Crossfades              |                                                                            |                                                                                                 |                        |  |  |  |
| VU Meters/Faders              |                                                                            |                                                                                                 | Reset all MIDI devices |  |  |  |
| Theme Editor                  | On stop/play: 🗸 Send all-notes-off 🗸                                       | Reset pitch 🗸 Reset CC                                                                          |                        |  |  |  |
| Find Find Enable the name and | MIDI Input devices you wish to use by right-cli<br>selecting Enable Input. | cking on the Device OK                                                                          | Cancel Apply           |  |  |  |

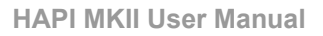

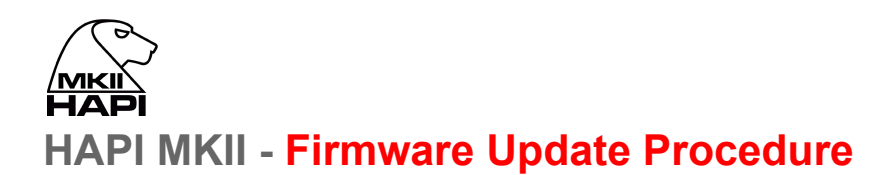

#### 必要条件

- ANEMAN v1.3.0 以降 https://www.merging.com/anubis/download
- 最新の Hapi MKII Firmware をダウンロードできるインターネット回線 https://www.merging.com/support/downloads#current-hapi-downloads
- HAPIとMac/PC間のイーサネットでの接続
- Google Chrome

**Warning**:Safari ではアップデートができません。

手順

- 1. ANEMAN または MT Discovery をインストールしてください。
- 2. HAPI MKII の最新のファームウェアをダウンロードしてください。
- 3. ダウンロードしたPC/MacICHAPI MKIIをLANで接続してください。
- 4. ANEMAN または MT Discovery を起動してください。
- 5. ANEMAN で HAPI MKII が見つかったら、ユニット上でマウスを右クリックし、Wen Service > Maintenance Page を選択してください。

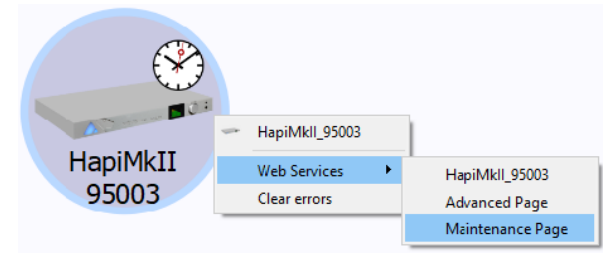

MT Discovery を使用するのであれば、MT Discovery 上の HAPI MKII のエントリーを選択して右クリックし、" **Open Maintenance**"を選択してください。

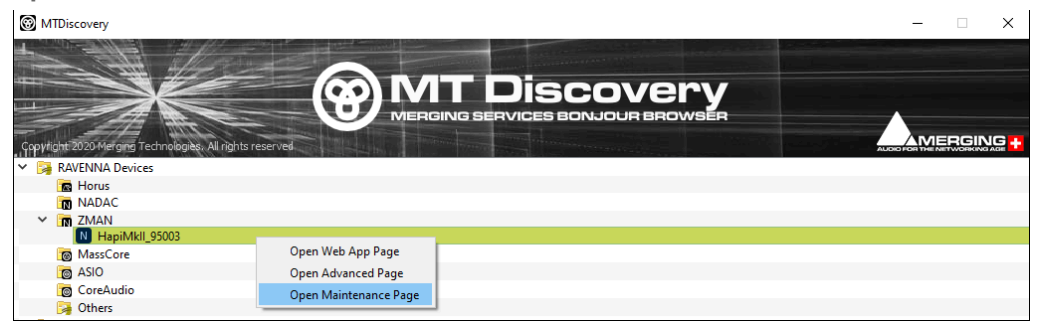

Note: Web Access の SetUp ページから Firmware Update にアクセスすることもできます。

|      | Format   | Routing | Modules            | Presets              |
|------|----------|---------|--------------------|----------------------|
|      | System   | Network | Info               |                      |
|      |          |         |                    |                      |
|      |          |         |                    |                      |
| Exit | Shutdown | Reboot  | Firmware<br>Update | Reboot to<br>Factory |
|      |          |         |                    | Setur                |

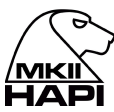

6. これにより、Chromeブラウザのページが開き、"Select File" をクリックして .hapimkii ファームウェアファイ ルを選択することができます。

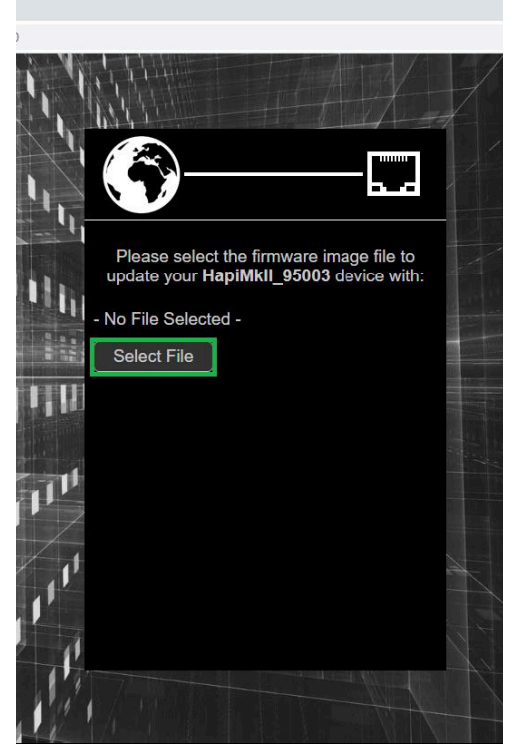

- 7. "Select File" をクリックしてください。
- 8. 先程ダウンロードしたファームウェア ファイルをブラウズしてください。

| ← → × ↑ 📙 → This PC → | Downloads > Delete >    |                               |                    |               | ~ Ö    | Search Delete      |          | P  |
|-----------------------|-------------------------|-------------------------------|--------------------|---------------|--------|--------------------|----------|----|
| Organise 👻 New folder |                         |                               |                    |               |        | 8                  | - 🗆      |    |
| Quick access          | ^                       | Name                          | Date modified      | Туре          | Size   |                    |          |    |
| Desktop               | *                       | Firmware_1.2.0_45862.hapimkii | 11/30/2020 7:44 AM | HAPIMKII File | 54,630 | KB                 |          |    |
| Downloads             | *                       |                               |                    |               |        |                    |          |    |
| Documents             | *                       |                               |                    |               |        |                    |          |    |
| Pictures              | *                       |                               |                    |               |        |                    |          |    |
| b Music               | × .                     |                               |                    |               |        |                    |          |    |
| File name: Fir        | mware_1.2.0_45862.hapir | nkii                          |                    |               | ~      | HAPIMKII File (*.h | apimkii) |    |
|                       |                         |                               |                    |               |        | <u>O</u> pen       | Cano     | el |

9. ファームウェアを選択したら Update ボタンを押してください。

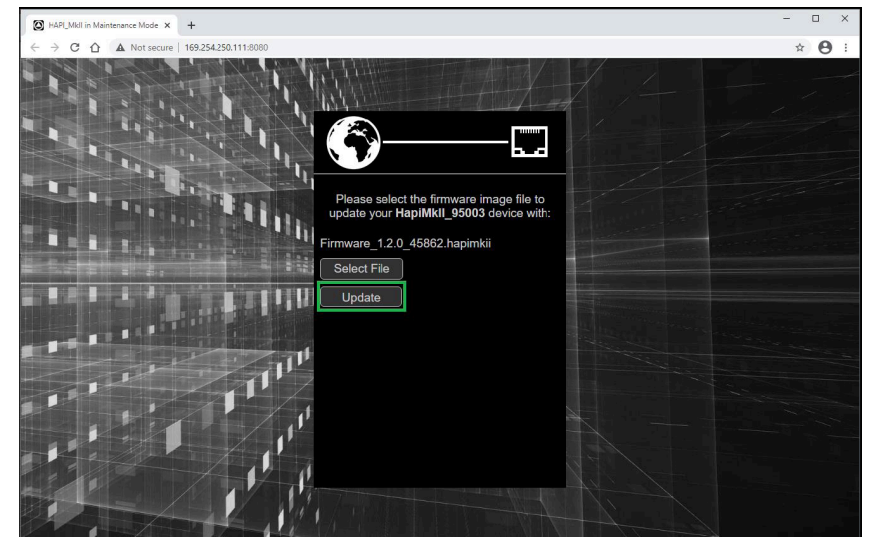

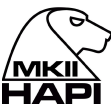

10. アップデートが終了するまでお待ちください。

▲ Warning:ファームウェアのアップデートは途中で中断しないでください。行うとHAPIの設定にダ メージを与える場合があります。

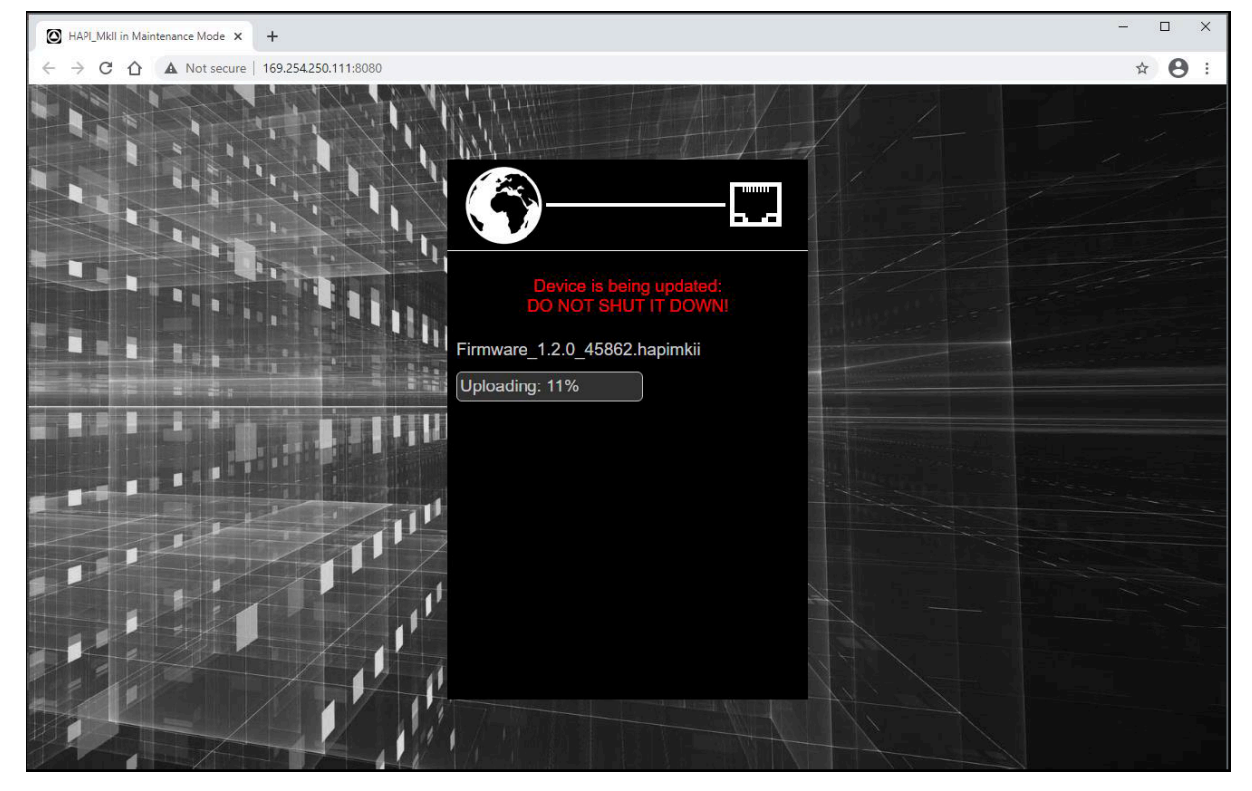

HAPI MKII のOLEDディスプレイもアップデートの進行状況を表示しています。

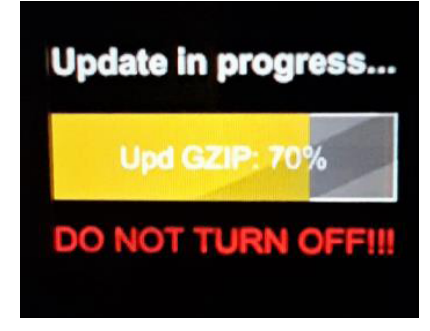

**Warning**:ファームウェアのアップデート中に ブラウザ ページのリフレッシュや Hapi の再起動を行わない でください。

11. アップデートが終了したらHapiを再起動させてください。

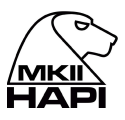

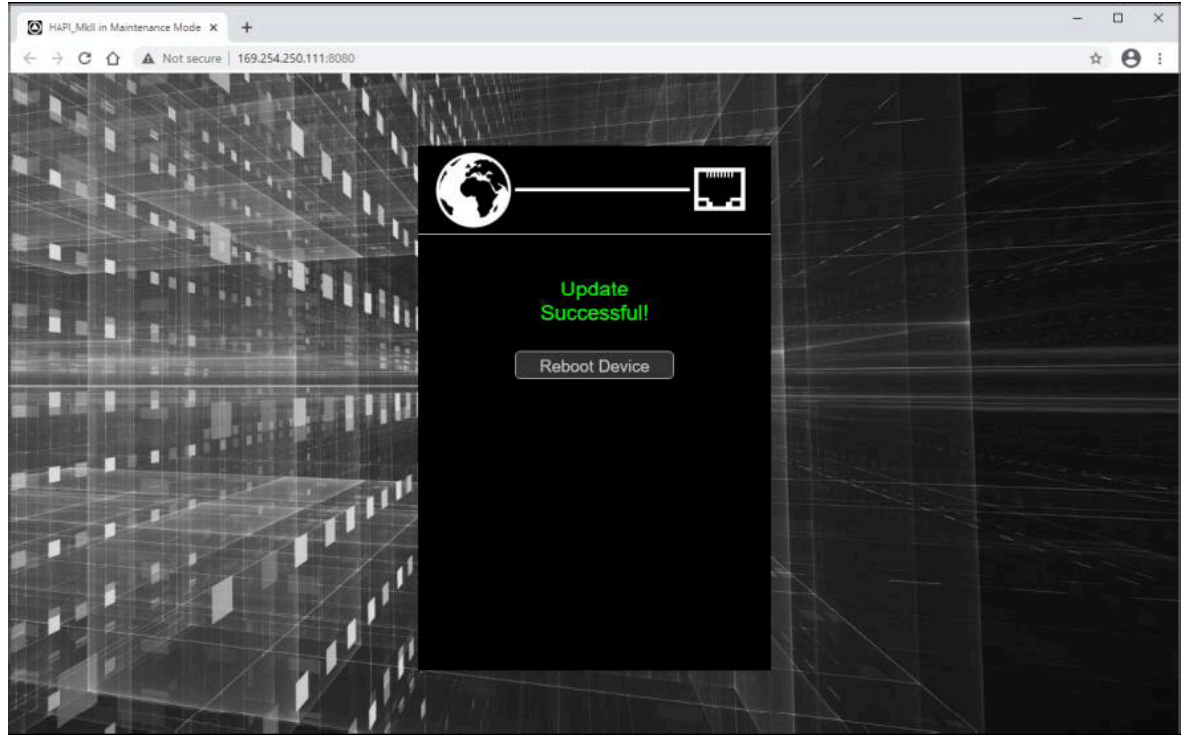

これで、最新のファームウェアになっているはずです。Hapi MKのファームウェアバージョンは、Setup > Settings > Info ページで確認できます。

| 192kHz ■M                    | Info             |
|------------------------------|------------------|
| Temperature:                 | 56 [°C]          |
| Unit serial:<br>ZMAN serial: | H95041<br>121450 |
| Version:                     | 1.2.1b46910      |
|                              |                  |

Hapi MKIIのメンテナンスモードにアクセスできない場合。

Hapi MKIIがシステムに接続されていることを確認してください。イーサネットポートまたはスイッチがギガビットであることが必須です。

Hapiの Setup >Settings > Infoページで、書かれているIPアドレスを確認してください(Hapi MKIIとネットワー クインターフェースカードの両方でAuto IPに設定されているのが理想です)。

Hapi MKIIのアドレスをChromeブラウザに入力し、その後に:8080 を入力します。例:169.254.250.11:8080

または Hapiウェブアクセスページを開き、IPアドレスの最後に:8080を追加してEnterキーを押してもメインテナンスページが開きます。

Hapiのメンテナンスページにアクセスできれば、Hapiのファームウェアをアップデートすることができます。

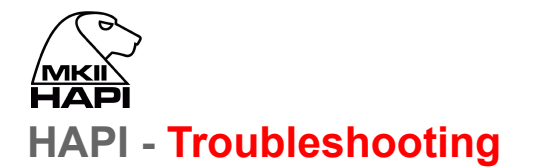

#### Hapi on screen Error Report

HapiはOLEDスクリーンに検出されたエラーを表示します。エラーレポートの場合、Hapiはそのスクリーンにメッ セージを表示します。以下のエラーリストを参考にしてください。問題が解決したら、"Clear" ボタンを押して、報 告されたエラーを削除してください。メッセージが再び表示された場合は、エラーがまだ存在することを示してい ます。

Hapi エラーレポートの例。

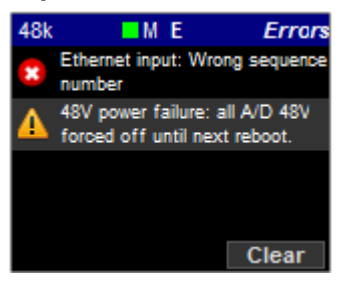

報告される可能性のあるエラー

#### "Primary Power Supply Failure"; "Secondary Power Supply Failure";

いずれかの電源がダウンしている場合に表示されます。Hapiをシャットダウンして、電源コードの接続を確認することをお勧めします。

#### "Hapi Application failure, please reboot"

Hapiの内部アプリケーションが失敗しました。再起動が必要です。利用可能な最新のHapiファームウェアを使用していることを確認してください。問題が解決しない場合は、support@merging.comにお問い合わせください。

# "Ethernet input: GP fifo overrun";

#### "Ethernet input: GP descriptors fifo overrun";

イーサネット通信が過負荷になっています。帯域幅が小さすぎます。RAVENNAネットワークの設定は、認証された専用の Merging Switch上で実行されている必要がありますので、設定を確認してください。それでも問題が解決しない場合は、サポートチームにお問い合わせください。

"Ethernet input: Audio packet still pending";

"Ethernet input: Audio pipeline too small";

"Ethernet input: Wrong sequence number";

"Ethernet input: CRC error";

"Ethernet input: Queue mux error";

"Ethernet input: Audio buffer too small"; "Ethernet input: SSRC mismatch"

受信するRAVENNAストリームでエラーが発生しています。Hapiの物理的な出力でクリックが発生している可能 性があります。このようなクリックは、8チャンネルのRAVENNAバンクの1つで発生している可能性があります。 主にネットワーク側の設定を確認し、その後、エラーを解消してください。それでも問題が解決しない場合は、サ ポートチームまでご連絡ください。

"Ethernet input: Unknown error"; "FPGA memory: Timeout"; "FPGA memory: Unknown error"; サポートへお問い合わせ下さい。

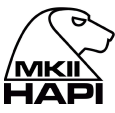

#### "48V power failure: all A/D 48V forced off until next reboot"

このエラーメッセージは以下の場合に表示されます。

- 1.48Vが故障している
- 2.48Vがショートしている場合

MAJOR(MAJORとは、短絡検出の閾値として、少なくとも10個のプリアンプ入力を同時に短絡させる必要があることを意味します)48Vファンタム電源の短絡が検出された場合、すべてのA/Dチャンネルで48Vが強制的にオフになり、以下のエラーメッセージが表示されます。

Note: 48V will be forced off until reboot.

Note: the user 48V settings are not affected i.e. the UI still shows the 48V as configured by the user.

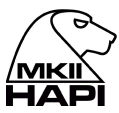

# How to provide Merging Support with a Hapi MKII Debug Report file

- 1. Hapi MKII のイーサネットをPCに接続して下さい。
- 2. MT Discovery または ANEMAN を起動し、Hapi MKII のエントリーを選択してマウス+右クリックで Advanced Page のエントリーを選択して下さい。

| 8                 |   |                |   |                  |
|-------------------|---|----------------|---|------------------|
| HapiMkII<br>95003 | - | HapiMkll_95003 |   |                  |
|                   |   | Web Services   | • | HapiMkll_95003   |
|                   |   | Clear errors   |   | Advanced Page    |
|                   | _ |                |   | Maintenance Page |

3. これで RAVENNA Advanced ページがブラウザで開きます(Google Chrome を使用して下さい)。

| ← → C A Not secure   169.254.250.111/advanced/index.html                                                                                                    | ☆ <b>⊖</b> :                                                      |
|----------------------------------------------------------------------------------------------------|-------------------------------------------------------------------|
|                                                                                                    |                                                                   |
|                                                                                                    | Vendor Merging Technologies<br>Product HAPI_MKII<br>Serial H95003 |
| General settings PTP Session sources Session sinks Ins/Outs I/O Ro                                                                                                    | uter Statistics NMOS System 4                                     |
| Build Number<br>1.2.0b45862<br>Configuration file<br>Download Upload<br>Commands<br>Reboot<br>Reboot<br>Reboot to Factory<br>Save<br>Debug<br>Get Report 5<br>Get Device Engine Status |                                                                   |

- 4. System タブを開いて下さい。
- 5. Get Report ボタンを押し、HapiMkii\_95xxx\_report.bin を保存してください。
- 6. そのファイルをサポートにお送り下さい。

# **Firewall and Antivirus**

#### Windows ファイアウォール

Windows ファイアウォールは、MassCore と Hapi 間の通信をブロックする可能性があります。接続に問題がある場合は、パブリックネットワークのファイアウォールを無効にすることをお勧めします。 手順は以下の通りです。

- 1. Windows の コントロールパネル>Windows ファイアウォールを開きます。
- 2. Windows ファイアウォール の有効化または無効化 を開きます。
- 3. パブリックネットワークの場所の設定の「Windowsファイアウォールを有効ににする」のチェックを外し ます。

アンチウイルスを無効にする

AvastやSophosなどの一部のアンチウイルスは、HapiのディスカバリーとRAVENNA I/Oコネクションをブロックすることが知られています。アンチウイルスの設定を正しく行ってください。